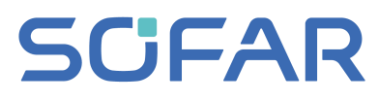

# HYD 3 .... 6K-EP Installation and operating manual

Version 01 | May 2022 English

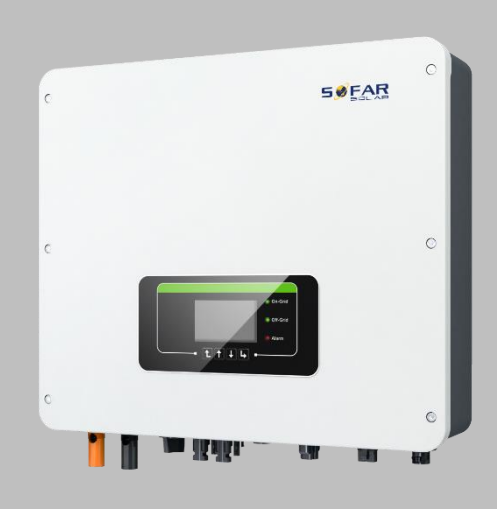

HYD 3000-EP, HYD 3680-EP, HYD 4000-EP, HYD 4600-EP, HYD 5000-EP, HYD 5500-EP, HYD 6000-EP

TABLE OF CONTENT

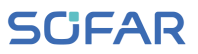

## **Table of Content**

| 1                                   | About the                   | nis manual                      | 5  |  |
|-------------------------------------|-----------------------------|---------------------------------|----|--|
|                                     | 1.1                         | Copyright declaration           | 5  |  |
|                                     | 1.2 Structure of the manual |                                 |    |  |
|                                     | 1.3                         | Scope                           | 6  |  |
|                                     | 1.4                         | Target group                    | 6  |  |
|                                     | 1.5                         | Symbols used                    | 6  |  |
| 2                                   | Basic sa                    | afety information               | 8  |  |
|                                     | 2.1                         | Safety information              | 8  |  |
|                                     | 2.2                         | Symbols and signs               | 12 |  |
| 3                                   | Product                     | features                        | 15 |  |
|                                     | 3.1                         | Product information             | 15 |  |
|                                     | 3.2                         | Labelling on the device         | 16 |  |
|                                     | 3.3                         | Functional features             | 17 |  |
|                                     | 3.4                         | Application modes               | 19 |  |
| 4                                   | Installat                   | ion                             | 22 |  |
|                                     | 4.1                         | Installation information        | 22 |  |
|                                     | 4.2                         | Installation procedure          | 23 |  |
| 4.3 Examination before installation |                             | Examination before installation | 23 |  |
|                                     | 4.4                         | Connections                     | 25 |  |
|                                     | 4.5                         | Tools                           | 26 |  |

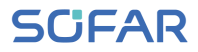

|   | 4.6       | Installation location                             | 28 |
|---|-----------|---------------------------------------------------|----|
|   | 4.7       | Unpacking the inverter                            | 31 |
|   | 4.8       | Installation of the inverter                      | 32 |
| 5 | Electrica | al connections                                    | 34 |
|   | 5.1       | Safety instructions                               | 34 |
|   | 5.2       | Electrical connection                             | 37 |
|   | 5.3       | Connecting the PE cable                           | 38 |
|   | 5.4       | Connecting the DC cables                          | 39 |
|   | 5.5       | Connecting the battery                            | 42 |
|   | 5.6       | Connecting the AC power cables                    | 44 |
|   | 5.7       | System monitoring                                 | 51 |
|   | 5.8       | Installation of the WiFi-, GPRS or Ethernet stick | 53 |
|   | 5.9       | Multifunctional COM Port                          | 58 |
| 6 | Commis    | sioning the inverter                              | 72 |
|   | 6.1       | Safety test before commissioning                  | 72 |
|   | 6.2       | Check before turning on inverter                  | 72 |
|   | 6.3       | Starting the inverter                             | 73 |
|   | 6.4       | Initial setup                                     | 74 |
| 7 | Operatio  | on of the device                                  | 78 |
|   | 7.1       | Control panel and display field                   | 78 |
|   | 7.2       | Standard display                                  | 79 |

#### TABLE OF CONTENT

## SCIFAR

| 9 | Technica | al data              | 102 |
|---|----------|----------------------|-----|
|   | 8.2      | Maintenance          | 101 |
|   | 8.1      | Troubleshooting      | 89  |
| 8 | Troubles | shooting handling    | 89  |
|   | 7.4      | Menu structure       | 84  |
|   | 7.3      | Energy Storage Modes | 80  |

## 1 About this manual

This manual contains important safety information that must be observed during installation and maintenance of the device.

## Carefully read this manual before use and retain it for future reference!

This manual must be treated as an integral component of the device. The manual must be kept in close proximity to the device, including when it is handed over to another user or moved to a different location.

## 1.1 Copyright declaration

The copyright of this manual is owned by SofarSolar. It may not be copied – neither partially nor completely – by companies or individuals (including software, etc.) and must not be reproduced or distributed in any form, or with the appropriate means.

SofarSolar reserves the right to final interpretation. This manual may be amended following feedback from users or customers. Please consult our website at http://www.sofarsolar.com for the latest version.

The current version was updated on 06/02/2023.

### 1.2 Structure of the manual

This manual contains important safety and installation instructions that must be observed during installation and maintenance of the device.

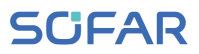

## 1.3 Scope

This product manual describes the installation, electrical connection, commissioning, maintenance and fault elimination procedures of the HYD 3000 ... 6000-EP inverters.

## 1.4 Target group

This manual is intended for specialist electrical engineers who are responsible for the installation and commissioning of the inverter in the PV system, as well as the PV system operators.

## 1.5 Symbols used

This manual contains information on safe operation and uses symbols to ensure the safety of persons and property as well as the efficient operation of the inverter. Please read through the following symbol explanations carefully in order to prevent injury or property damage.

#### ABOUT THIS MANUAL

## SCIFAR

## 

Non-observance will result in death or serious injury.

• Follow the warnings in order to prevent death or serious injury!

## 

#### Non-observance may result in death or serious injury.

• Follow the warnings in order to prevent serious injury!

## 

Non-observance may result in minor injury.

• Follow the warnings in order to prevent injury!

### ATTENTION

#### Non-observance may result in property damage!

• Follow the warnings in order to prevent damage to or destruction of the product.

### NOTE

• Provides tips essential to the optimal operation of the product.

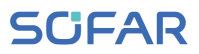

## 2 Basic safety information

### NOTE

• If you have any questions or problems after reading the following information, please contact SofarSolar

This chapter details the safety information pertaining to the installation and operation of the device.

## 2.1 Safety information

Read and understand the instructions within this manual and familiarise yourself with the relevant safety symbols in this chapter before beginning with the installation of the device and eliminating any faults.

Before connecting to the power grid, you must obtain official authorisation from the local power grid operator in accordance with the corresponding national and state requirements. Furthermore, operation may only be carried out by qualified electricians.

Please contact the nearest authorised service centre if any maintenance or repairs are required. Please contact your dealer to obtain information about your nearest authorised service centre. Do NOT carry out repairs on the device yourself; this may lead to injury or property damage. Before installing the device or carrying out maintenance on it, you must open the DC switch in order to interrupt the DC voltage of the PV

generator. You can also switch off the DC voltage by opening the DC switch in the Array junction box. Not doing this may result in serious injury.

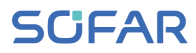

#### 2.1.1 Qualified personnel

Personnel tasked with the operation and maintenance of the device must have the qualifications, competence and experience required to perform the described tasks, while also being capable of fully understanding all instructions contained within the manual. For safety reasons, this inverter may only be installed by a qualified electrician who:

- has received training on occupational safety, as well as the installation and commissioning of electrical systems
- is familiar with the local laws, standards and regulations of the grid operator.

SofarSolar assumes no responsibility for the destruction of property or any injuries to personnel caused by improper usage.

#### 2.1.2 Installation requirements

Please install the inverter according to the information contained in the following section. Mount the inverter to a suitable object with a sufficient load-bearing capacity (e.g. walls, PV frames etc.) and ensure that the inverter is upright. Choose a suitable place for the installation of electrical devices. Ensure that there is sufficient space for an emergency exit which is suitable for maintenance. Ensure sufficient ventilation in order to guarantee an air circulation for the cooling of the inverter.

#### 2.1.3 Transport requirements

The factory packaging is specifically designed to prevent transport damage, i.e. violent shocks, moisture and vibrations. However, the

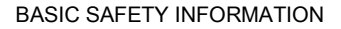

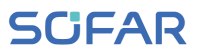

device must not be installed if it is visibly damaged. In this case, notify the responsible transport company immediately.

#### 2.1.4 Labelling on the device

The labels must NOT be concealed by items and foreign objects (rags, boxes, devices, etc.); they must be regularly cleaned and kept clearly visible at all times.

#### 2.1.5 Electrical connection

Observe all applicable electrical regulations when working with the inverter.

#### 

#### Dangerous DC voltage

 Before establishing the electrical connection, cover the PV modules using opaque material or disconnect the PV generator from the inverter. Solar radiation will cause dangerous voltage to be generated by the PV generator!

### 

#### Danger through electric shock!

 All installations and electrical connections may only be carried out by trained electricians!

## IMPORTANT

#### Authorisation for grid feed-in

• Obtain authorisation from the local power grid operator before connecting the inverter to the public power grid.

## NOTE

#### Voiding of guarantee

• Do not open the inverter or remove any of the labels. Otherwise, SofarSolar shall assume no guarantee.

### 2.1.6 Operation

## 

#### Electric shock

- Contact with the electrical grid or the device's terminals may result in an electric shock or fire!
- Do not touch the terminal or the conductor which is connected to the electrical grid.
- Follow all instructions and observe all safety documents that refer to the grid connection.

## **A** CAUTION

#### Burning due to hot housing

- While the inverter is being operated, several internal components will become very hot.
- Please wear protective gloves!
- Keep children away from the device!

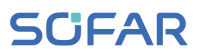

#### 2.1.7 Repair and maintenance

#### 

#### Dangerous voltage!

- Before carrying out any repair work, first switch off the AC circuit breaker between the inverter and power grid, and then the DC switch.
- After switching off the AC circuit breaker and the DC switch, wait a minimum of 5 minutes before starting any maintenance or repair work.

#### IMPORTANT

#### Unauthorised repairs!

- Following the elimination of any faults, the inverter should be fully functional once more. Should any repairs be required, please contact a local authorised service centre.
- The internal components of the inverter must NOT be opened without the relevant authorisation. Shenzhen SOFARSOLAR Co., Ltd. assumes no responsibility for any resulting losses or defects.

### 2.2 Symbols and signs

### **A** CAUTION

#### Beware of burning hazards due to the hot housing!

• While the inverter is in operation, only touch the display and the buttons, as the housing can become hot.

## ATTENTION

#### Implement earthing!

- The PV generator must be earthed in accordance with the requirements of the local power grid operator!
- For reasons of personal safety, we recommend that all PV module frames and inverters of the PV system are reliably earthed.

## 

#### Damage due to overvoltage

 Ensure that the input voltage does not exceed the maximum permissible voltage. Overvoltage may cause long-term damage to the inverter, as well as other damage that is not covered by the warranty!

#### 2.2.1 Symbols on the inverter

Several symbols pertaining to safety can be found on the inverter. Please read and understand the content of these symbols before starting the installation.

| Symbol | Description                                                                                                    |
|--------|----------------------------------------------------------------------------------------------------|
| Smin   | Residual voltage is present in the inverter! Before<br>opening the inverter, you should wait five minutes<br>to ensure that the capacitor has been fully<br>discharged. |

#### BASIC SAFETY INFORMATION

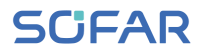

| Symbol           | Description                                                                                                    |
|------------------|----------------------------------------------------------------------------------------------------|
| 4                | Caution! Danger through electric shock                                                                            |
| <u>sss</u>       | Caution! Hot surface                                                                                              |
| CE               | The product is compliant with EU guidelines                                                                       |
| ( <b>_</b> )     | Earthing point                                                                                                    |
| i                | Please read the manual before installing the inverter                                                             |
| IP               | Device degree of protection according to EN 60529                                                                 |
| +-               | Positive and negative poles of the DC input voltage                                                               |
| <u><u>†</u>†</u> | The inverter must always be transported and stored with the arrows pointing upward                                |
| $\bigotimes$     | RCM (Regulatory Compliance Mark)<br>The product meets the requirements of the<br>applicable Australian standards. |

## 3 Product features

This chapter describes the product features, dimensions and efficiency levels.

## 3.1 Product information

The HYD 3000 ... 6000-EP is a grid-coupled PV and energy storing inverter which can also supply energy in stand-alone operation. The HYD 3000 ... 6000-EP has integrated energy management functions which cover a diverse range of application scenarios.

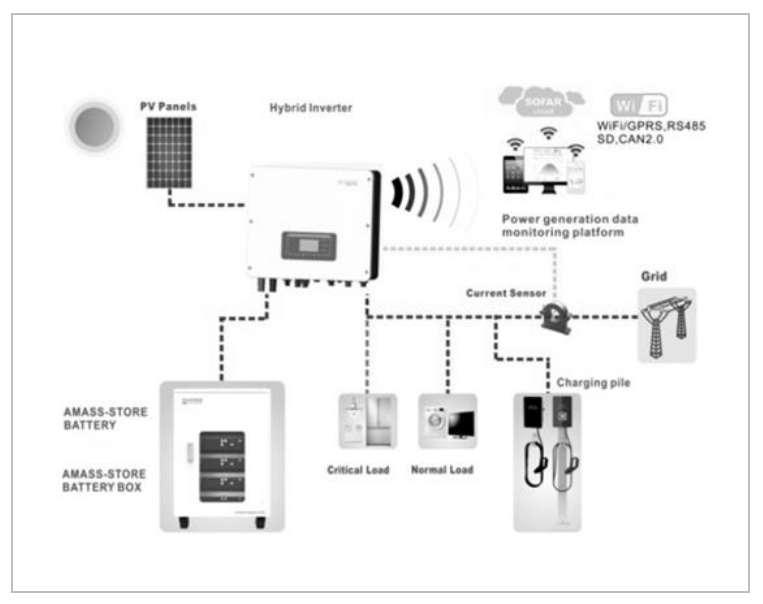

HYD 3000 ... 6000-EP inverters may only be used with photovoltaic modules which do not require one of the poles to be earthed. In normal

#### PRODUCT FEATURES

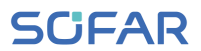

operation, the operating current must not exceed the limits specified within the technical data.

The selection of the optional inverter parts must be determined by a qualified technician who has good knowledge of the installation conditions.

### **Product dimensions**

HYD 3...6K-EP:

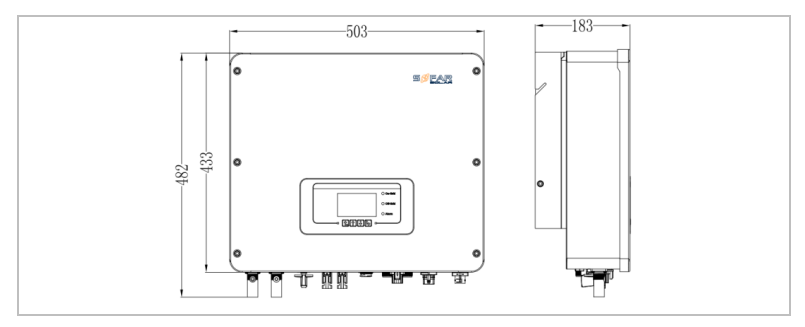

Wall bracket:

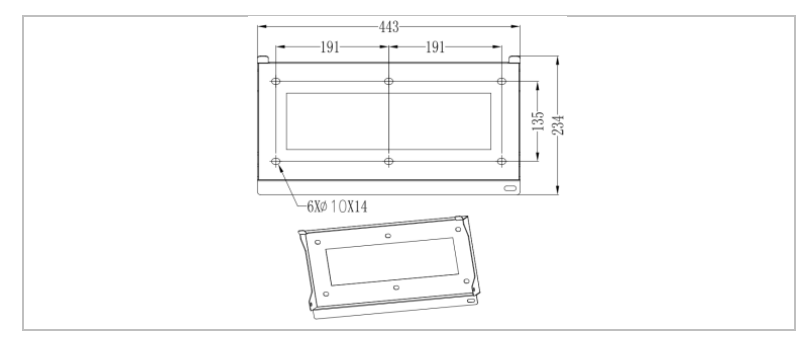

## 3.2 Labelling on the device

Labelling must not be covered or removed!

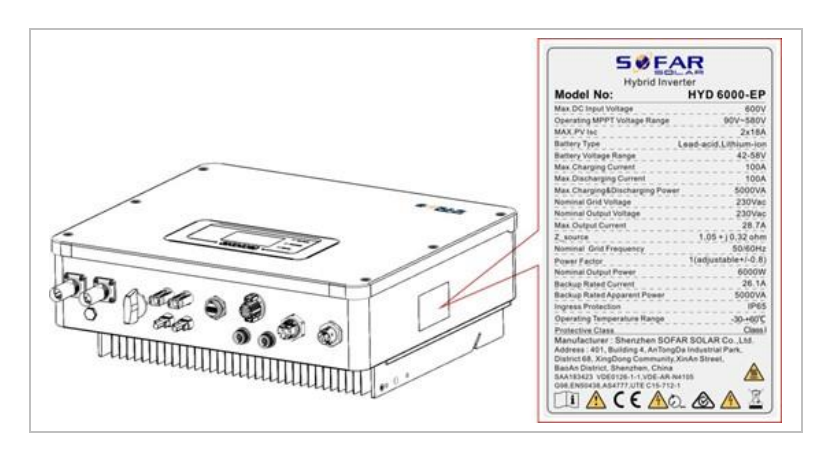

## 3.3 Functional features

The DC output generated by the PV generator can be used for both grid feed-in and battery charging.

The battery can supply the energy to the grid or the consumer. The emergency current supply mode (EPS) can provide inductive loads such as air conditioning systems or refrigerators with an automatic switchover time of less than 10 milliseconds.

#### 3.3.1 Functions

- Flexible switching between grid operation and energy storage operation
- Charging/discharging current up to 100 A
- Parallel operation with up to 10 units
- Monitoring via RS485/WiFi/Bluetooth, optional: GPRS

#### PRODUCT FEATURES

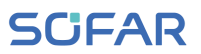

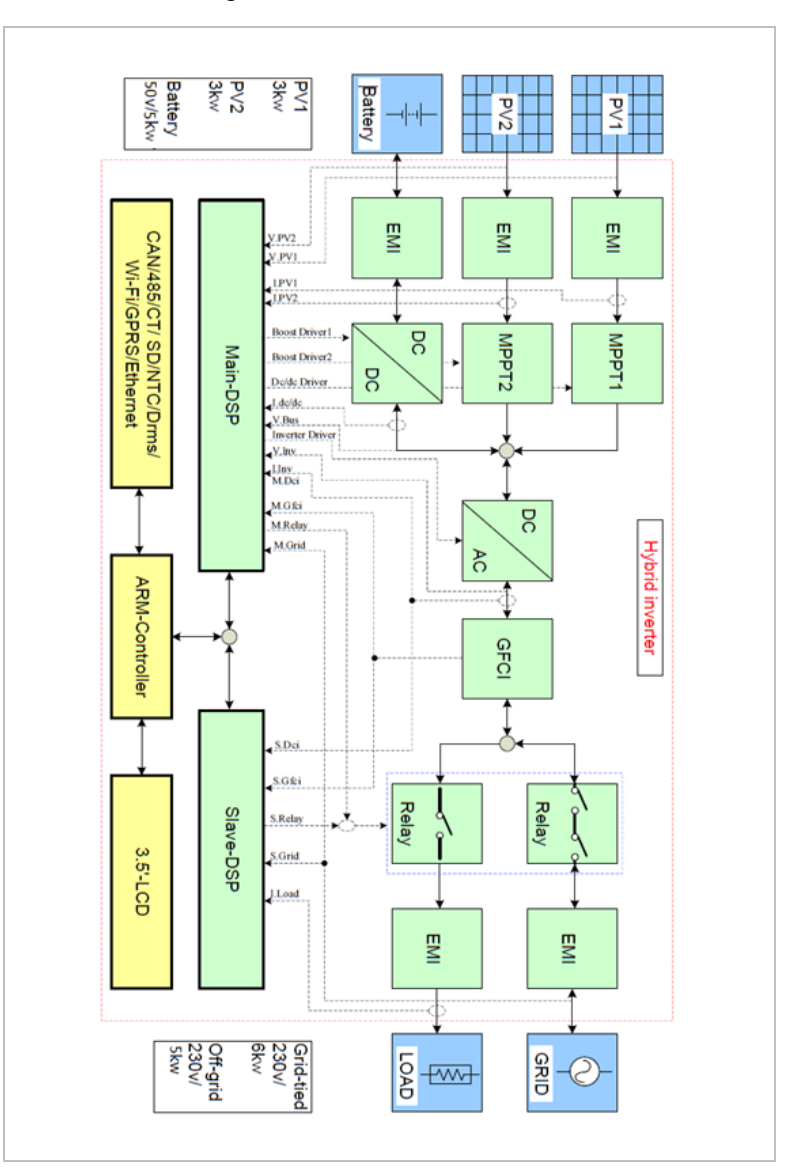

#### 3.3.2 Electrical block diagram

## 3.4 Application modes

#### 3.4.1 Typical energy storage system

A typical energy storage system with PV panels and battery unit(s), connected to the grid.

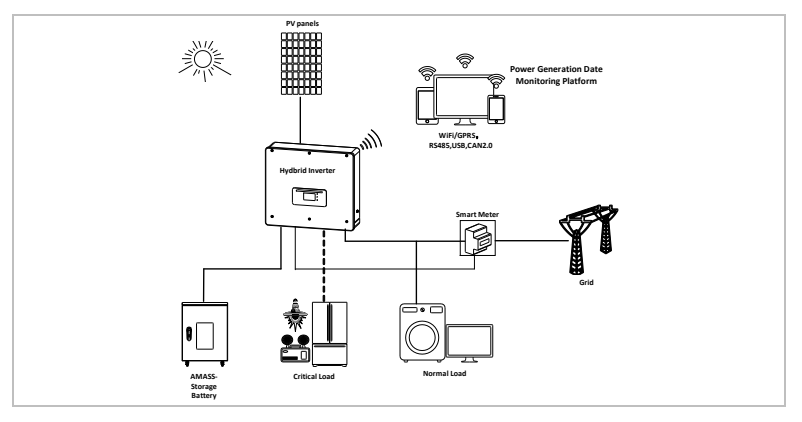

### 3.4.2 System without PV connection

In this configuration, there are no PV panels connected and the battery is charged through the grid connection.

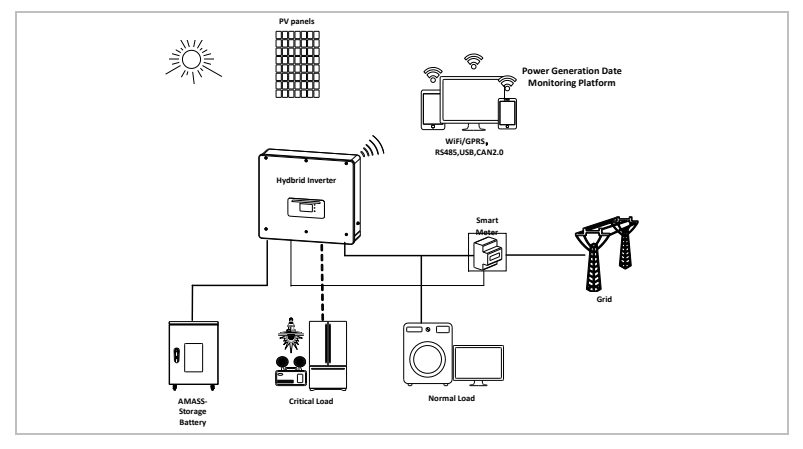

#### PRODUCT FEATURES

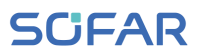

#### 3.4.3 System without battery

In this configuration, the battery unit(s) can be added later.

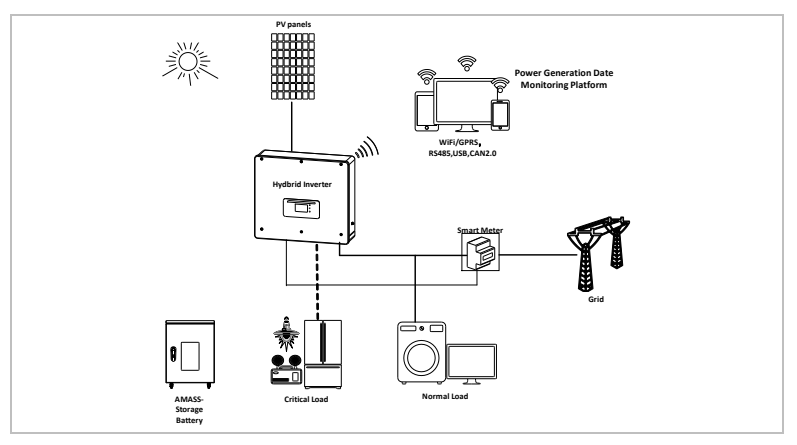

### 3.4.4 Back-up mode (off-grid)

When there is no grid connection, the PV panels and the battery will provide electricity to the critical load.

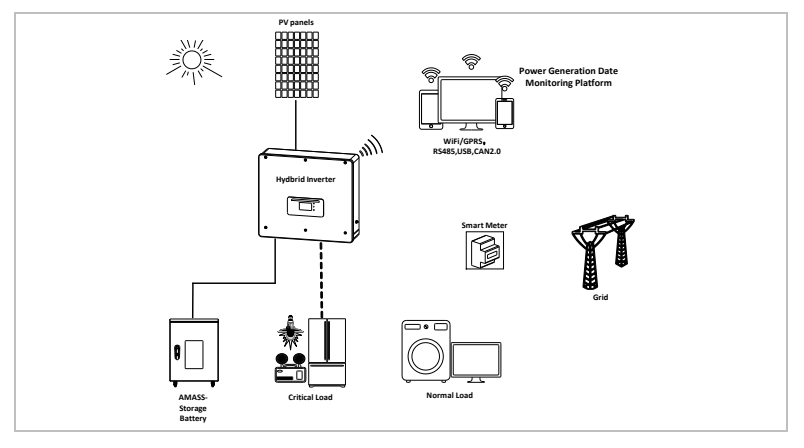

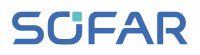

#### 3.4.5 System with multiple inverters

Up to 10 inverters can be connected in parallel, resulting in an EPS output of up to 60 kVA.

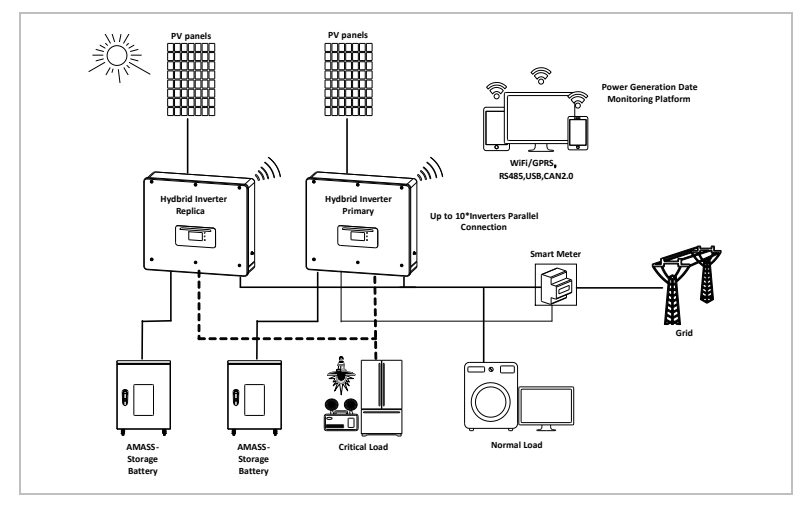

## NOTE

- For the parallel switching of several devices, it is recommended to use a joint AC load break switch for the connected loads both at the LOAD and GRID connection.
- In order to evenly distribute the loads among the inverters, the cable length between each output and the load must be the same.
- If the maximum apparent power of a load is greater than 110% of the inverter's rated output, the device must not be connected via the AC LOAD terminal, but rather directly to the grid.

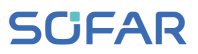

## 4 Installation

## 4.1 Installation information

#### A DANGER

#### Fire hazard

- Do NOT install the inverter on flammable material.
- Do NOT install the inverter in an area in which flammable or explosive material is stored.

### **CAUTION**

#### Burning hazard

 Do NOT install the inverter in places where it can be accidentally touched. The housing and heat sink may become very hot while the inverter is in operation.

#### **ATTENTION**

#### **Environment requirements**

- Choose an easily accessible place that's dry, clean, and tidy.
- Ambient temperature range: -30°C–60°C.
- Relative humidity: 0–100% (non-condensed).
- The inverter should be installed in a well-ventilated location.
- Maximum altitude: 4000m.

## IMPORTANT

#### Weight of the device

- Take into account the weight of the inverter when transporting and moving it.
- Choose a suitable installation location and -surface.
- Commission a minimum of two persons with the installation of the inverter.
- Do not set down the inverter upside-down.

## 4.2 Installation procedure

Mechanical installation is performed as follows:

- 1. Examine the inverter before installation
- 2. Prepare the installation
- 3. Select an installation location
- 4. Transport the inverter
- 5. Mount the rear panel
- 6. Install the inverter

### 4.3 Examination before installation

#### 4.3.1 Checking the external packaging materials

Packaging materials and components may become damaged during transportation. Therefore, the external packaging materials must be examined before the inverter is installed. Check the external packaging material for damage, e.g. holes and cracks. If you discover any cases of damage, do not unpack the inverter and contact the transport company

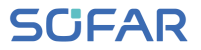

and/or dealer immediately. It is recommended that the packaging material should be removed within 24 hours before installing the inverter.

### 4.3.2 Checking the delivery scope

After unpacking the inverter, check that the delivery items are both intact and complete. In the event of any damage or missing components, contact the wholesaler.

| No. | Image   | Description                                                             | Quantity |
|-----|---------|-------------------------------------------------------------------------|----------|
| 01  | W.Z.L.  | Inverter HYD 3000 6000-EP                                               | 1        |
| 02  |         | Wall bracket                                                            | 1        |
| 03  | () ()   | PV+ input terminal                                                      | 2        |
| 04  |         | PV- input terminal                                                      | 2        |
| 05  | Josef . | Crimp contact socket                                                    | 2        |
| 06  | Þ       | Crimp contact pin                                                       | 2        |
| 07  |         | BAT- input terminal                                                     | 1        |
| 08  |         | BAT+input terminal                                                      | 1        |
| 09  | - CO    | M6 hexagon screws                                                       | 2        |
| 10  | a -     | M8*80 Expansion bolts used to secure the wall-mount bracket to the wall | 4        |
| 11  | A.F.    | AC Grid connector                                                       | 1        |
| 12  |         | Load Output connector                                                   | 1        |

#### INSTALLATION

| No. | Image  | Description                    | Quantity |
|-----|--------|--------------------------------|----------|
| 13  | 8-88-8 | Link port connector            | 1        |
| 14  |        | 8 pin terminal                 | 1        |
| 15  |        | Split Core Current Transformer | 1        |
| 16  |        | COM 16pin connector            | 1        |
| 17  |        | Communication cable            | 1        |
| 18  |        | WiFi stick                     | 1        |
| 19  |        | Manual                         | 1        |
| 20  |        | The warranty card              | 1        |
| 21  |        | Quality Certificate            | 1        |

## 4.4 Connections

### **A** CAUTION

#### Damage during transportation

• Please check the product packaging and connections carefully prior to installation.

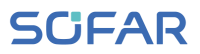

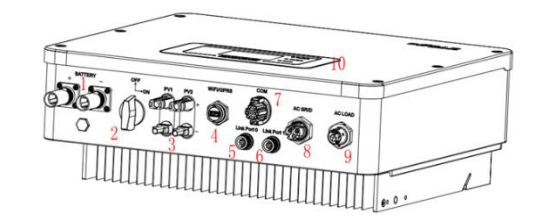

| 1 | Battery input terminals | 2  | DC switch             |
|---|-------------------------|----|-----------------------|
| 3 | PV input terminals      | 4  | USB/WiFi              |
| 5 | Link Port 0             | 6  | Link Port 1           |
| 0 | СОМ                     | 8  | Grid connection port  |
| 9 | Load connection port    | 10 | External LCD terminal |

## 4.5 Tools

Prepare the tools required for the installation and the electrical connection.

| No. | Tool | Model                                              | Function                                                          |
|-----|------|----------------------------------------------------|-------------------------------------------------------------------|
| 01  |      | Hammer drill<br>Recommended drill<br>diameter: 6mm | Used to drill holes in the wall.                                  |
| 02  |      | Screwdriver                                        | Wiring                                                            |
| 03  |      | Cross screwdriver                                  | Used to remove<br>and install the<br>screws of the AC<br>terminal |

#### INSTALLATION

| No. | Tool   | Model           | Function                                                                   |
|-----|--------|-----------------|----------------------------------------------------------------------------|
| 04  |        | Removal tool    | Used to remove the PV terminal                                             |
| 05  |        | Wire stripper   | Used to strip the wire                                                     |
| 06  |        | 4mm Allen key   | Used to turn the<br>screw to connect<br>the rear panel to<br>the inverter. |
| 07  |        | Crimping tool   | Used to crimp power cables                                                 |
| 08  |        | Multimeter      | Used to check the earthing                                                 |
| 09  | 5000 O | Wrench (≥ 32mm) | Used to tighten expansion bolts                                            |
| 10  |        | Marker          | Used for marking                                                           |
| 11  |        | Measuring tape  | Used to measure distances                                                  |
| 12  | 0-180° | Spirit level    | Used to align the wall bracket                                             |

#### INSTALLATION

## SCIFAR

| No. | Tool | Model                         | Function          |
|-----|------|-------------------------------|-------------------|
| 13  |      | ESD gloves                    | for the installer |
| 14  |      | Safety goggles                | for the installer |
| 15  |      | Anti-dust respiratory<br>mask | for the installer |

## 4.6 Installation location

Choose a suitable position for the installation of the inverter. Ensure that the following requirements have been fulfilled:

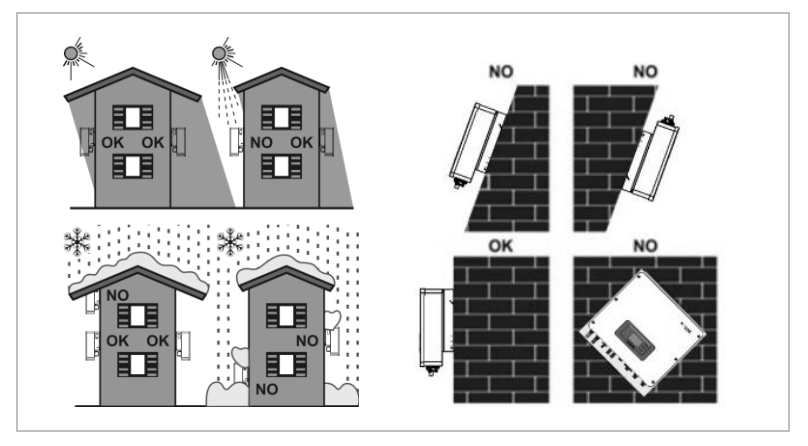

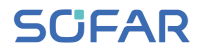

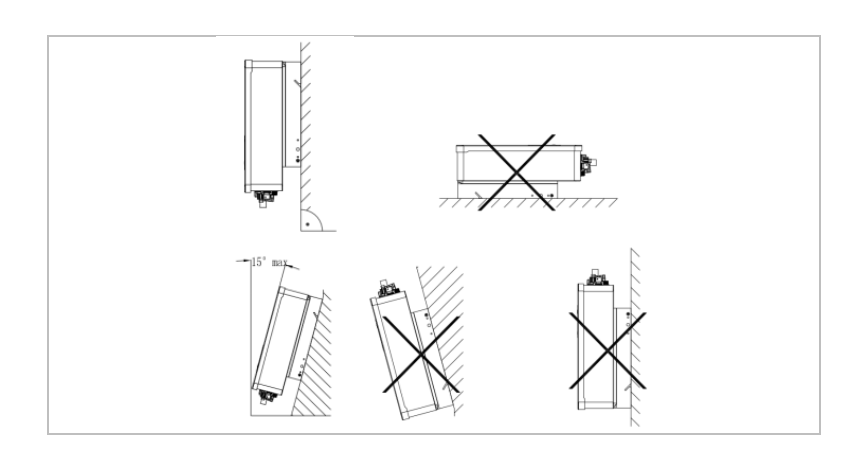

Minimum distances for individual HYD 3000 ... 6000-EP inverters:

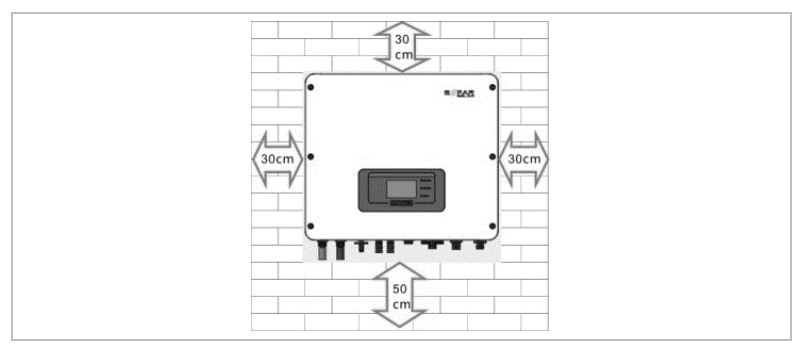

Minimum distances for several HYD 3000 ... 6000-EP inverters:

#### INSTALLATION

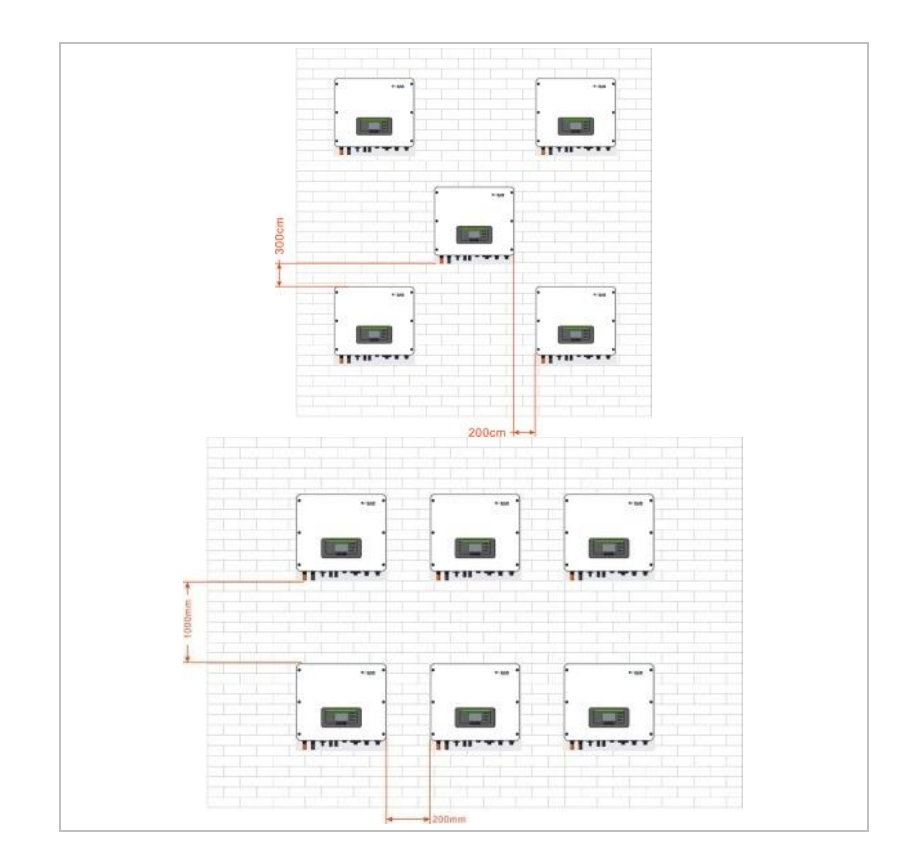

## NOTE

- Choose an easily accessible place that's dry, clean, and tidy.
- Ambient temperature range: -30°C–60°C.
- Relative humidity: 0–100% (non-condensed).
- The inverter should be installed in a well-ventilated location.
- Maximum altitude: 4000m.

## 4.7 Unpacking the inverter

1. Open the packaging and grip underneath the inverter at the sides with both hands.

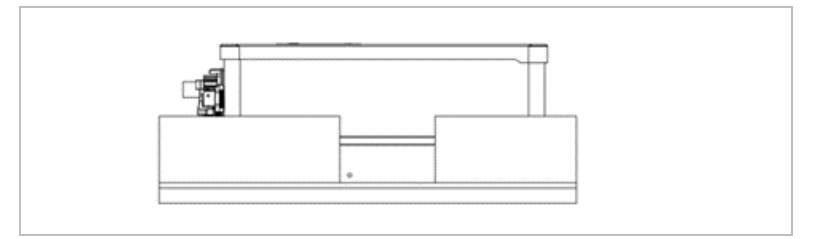

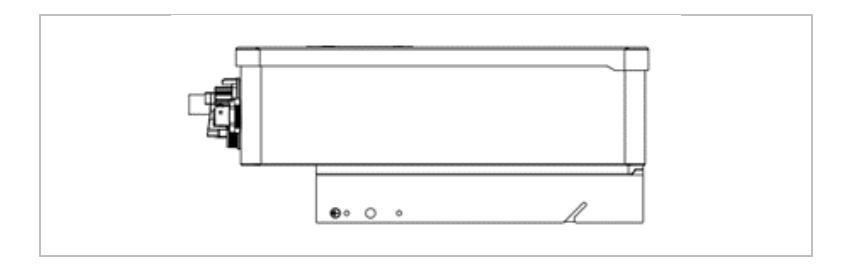

2. Lift the inverter out of the packaging and move it to its installation position.

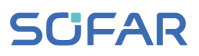

#### **ATTENTION**

#### Mechanical damage

- In order to prevent injuries and damage to the device, ensure that the inverter is kept balanced while it is being moved - it is very heavy.
- Do not place the inverter on its connections, as these are not designed to bear its weight. Place the inverter horizontally on the ground.
- When you place the inverter on the ground, place foamed material or paper underneath it in order to protect its housing.

### 4.8 Installation of the inverter

- Hold the wall bracket in the desired place and mark the three holes.
  Put the wall bracket aside and drill the holes.
- 2. Insert the complete dowel into the hole vertically.
- 3. Fasten the rear panel to the wall using the four screws.

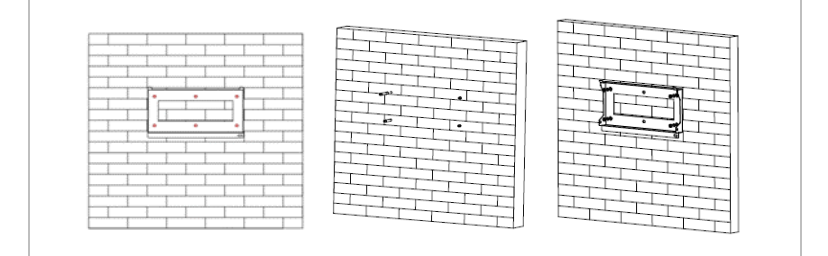

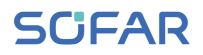

- 4. Place the inverter onto the wall bracket. Secure the inverter to the wall bracket M6 screws.
- 5. You can secure the inverter to the wall bracket using a lock.

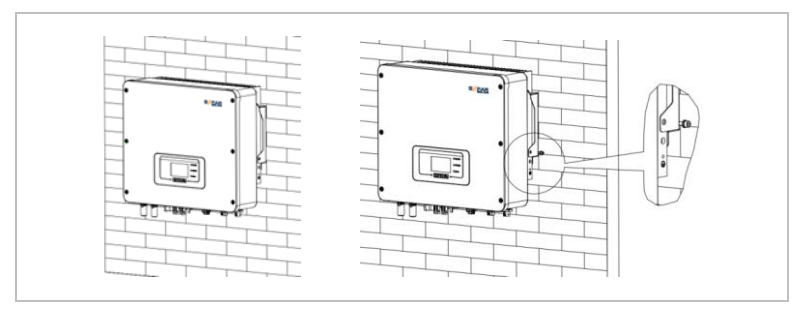

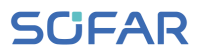

## 5 Electrical connections

## 5.1 Safety instructions

This topic describes the electrical connections of the inverter HYD 3000 ... 6000-EP. Read this section thoroughly and carefully before connecting the cables.

### 

#### Electrical voltage at the DC connections

 Ensure that the DC switch is OFF before establishing the electrical connection. The reason is that the electrical charge remains in the capacitor after the DC switch has been switched off. Therefore, at least 5 minutes must pass before the capacitor has been electrically discharged.

### A DANGER

#### Electrical voltage

 PV modules generate electrical energy when exposed to sunlight, and this may present an electrical shock hazard. Therefore, cover the PV modules with an opaque sheet before connecting to the DC input power cable.

#### ATTENTION

#### Qualification

• The installation and maintenance of the inverter must be carried out by an electrician.

## NOTE

• The open-circuit voltage of the modules connected in series must be lower than or equal to 600 Vdc.

The connected PV modules must be compliant with IEC 61730 class A.

| lsc PV (absolute maximum) |             | 18,0 A / 18,0 A |
|---------------------------|-------------|-----------------|
|                           | HYD 3000-EP | 15 A            |
|                           | HYD 3680-EP | 16 A            |
|                           | HYD 4000-EP | 20 A            |
| Maximum AC overcurrent    | HYD 4600-EP | 20,9 A          |
|                           | HYD 5000-EP | 21,7 A          |
|                           | HYD 5500-EP | 25 A            |
|                           | HYD 6000-EP | 27,3 A          |

The DVC (decisive voltage classification) is the circuit voltage which constantly occurs between two arbitrary live parts during proper use in a worst-case scenario:

#### ELECTRICAL CONNECTIONS

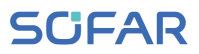

| Interface                | DVC  |
|--------------------------|------|
| DC input connection port | DVCC |
| AC connection port       | DVCC |
| Battery connection port  | DVCC |
| Load connection port     | DVCC |
| USB/WiFi interface       | DVCA |
| COM interface            | DVCA |
| Link Port                | DVCA |
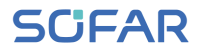

#### Wiring overview

| Component         | Description                      |                    | Recommended cable type | Recommended cable size (mm <sup>2</sup> ) |  |
|-------------------|----------------------------------|--------------------|------------------------|-------------------------------------------|--|
| BATTERY<br>+ –    | + : Positive of<br>lithium batte | cable of the<br>ry | Outdoor multicore      | 46 - 20                                   |  |
| .00.              | - : Negative<br>the lithium b    | cable of<br>attery | copper cable           | 10 - 20                                   |  |
| PV1 PV2<br>+ OD + | + : Positive of PV module        | cable of           |                        |                                           |  |
| - 📵 📵 -           | - : Negative<br>PV module        | cable of           | PV cable               | 4 – 0                                     |  |
| AC LOAD           |                                  | L                  |                        |                                           |  |
|                   | Load                             | Ν                  | Outdoor multicore      | 4 – 6                                     |  |
| N                 |                                  | PE                 |                        |                                           |  |
| AC GRID           |                                  | L                  |                        | 5 – 8                                     |  |
|                   | AC                               | Ν                  | Outdoor multicore      |                                           |  |
|                   |                                  | PE                 |                        |                                           |  |

# 5.2 Electrical connection

The electrical connection is established as follows:

- 1. Connect PE cable
- 2. Connect DC input cable

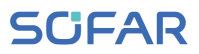

- 3. Connect AC output power cable
- 4. Connect communication cable (optional)

# 5.3 Connecting the PE cable

Connect the inverter to the equipotential bonding bar by using the protective earth cable (PE) for grounding.

#### ATTENTION

#### Pole earthing not permissible!

 As the inverter is transformerless, the plus and minus poles of the PV generator must NOT be earthed. Otherwise, the inverter will malfunction. In the PV system, all non-current carrying metal parts (e.g. PV module frames, PV rack, combiner box enclosure, inverter enclosure, etc.) require earthing. The colour of the cable should be yellow-green.

Please follow below steps to connect the PE cable.

 Remove the insulation of the cable. For outside use, cables of ≥ 4mm<sup>2</sup> are recommended for earthing).

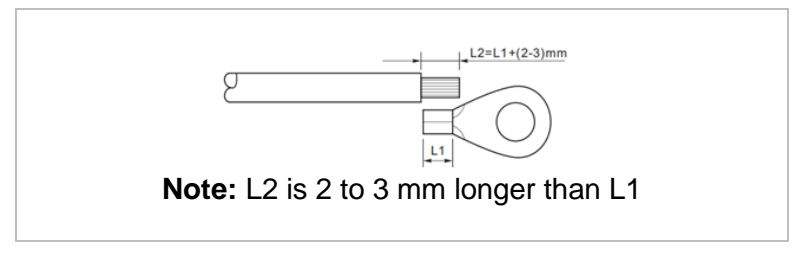

2. Crimp the cable to the ring terminal:

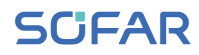

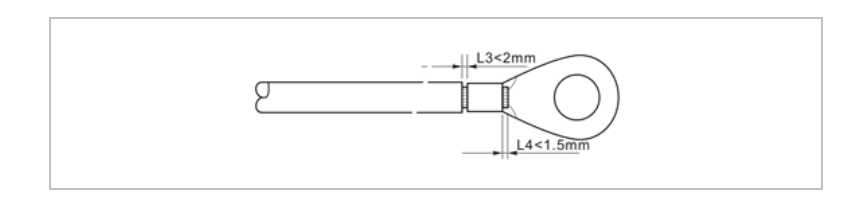

3. Install the crimped ring terminal and the washer with the M5 screw and tighten these with a torque of 3 Nm using an Allen key.

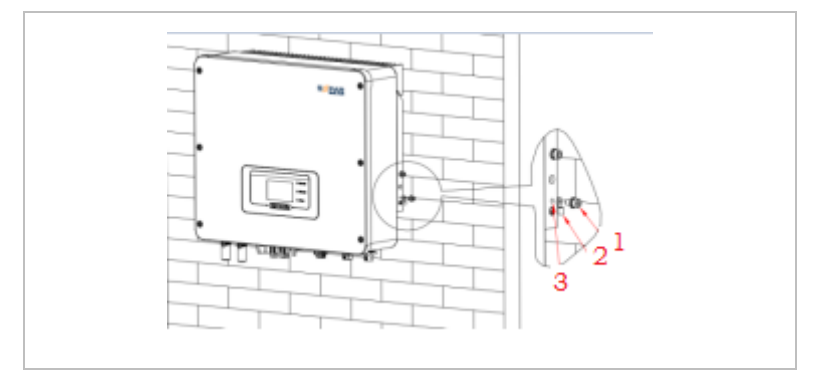

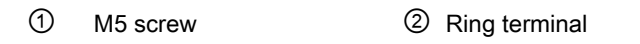

#### ③ Threaded hole

# 5.4 Connecting the DC cables

Please observe the recommended cable dimensions:

| Cable cross-section (m  | Outer diameter of |            |
|-------------------------|-------------------|------------|
| Range Recommended value |                   | cable (mm) |
| 4.0 6.0                 | 4.0               | 4.5 7.8    |

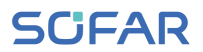

- 1. Remove the crimp contacts from the positive and negative connections.
- 2. Remove the insulation of the cables:

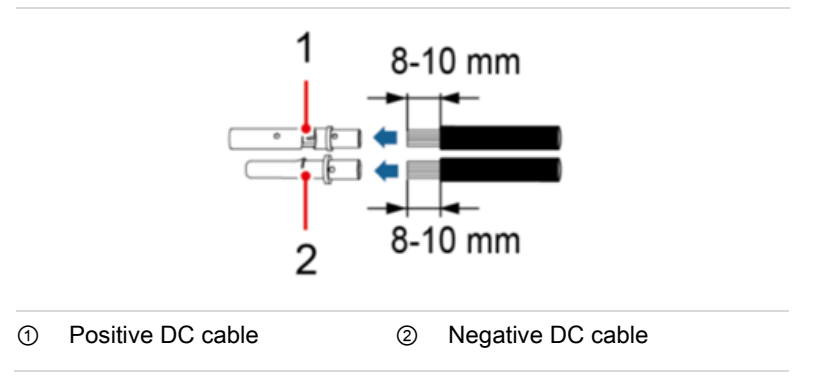

- Insert the positive and negative DC cables into the corresponding cable glands.
- 4. Crimp the DC cables. The crimped cable must be able to withstand a tractive force of 400 Nm.

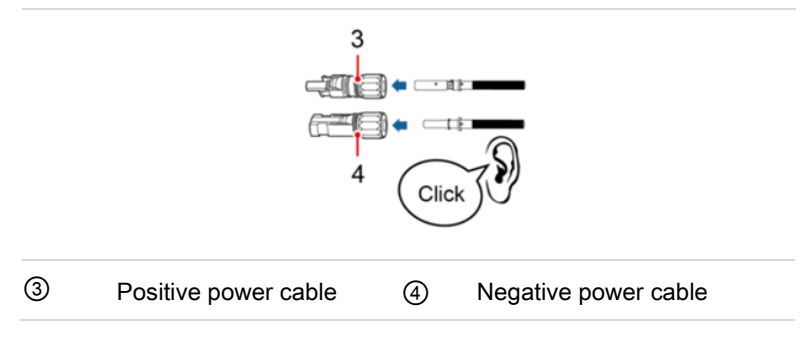

# SCIFAR

# 

#### Danger of reverse polarity!

- Ensure that the polarity is correct before connecting the cables to the DC input ports!
- Insert the crimped DC cables into the corresponding connector housing until you hear a "clicking" sound.
- 6. Re-screw the cable glands to the connector housing.
- Insert the positive and negative connectors into the corresponding DC input terminals of the inverter until you hear a "clicking" sound.

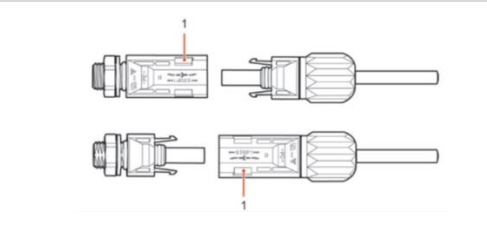

#### Locking

#### NOTE

• Put the protective caps on the unused DC connections.

To remove the connector, please follow below instructions.

**CAUTION** 

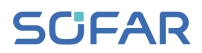

#### Danger of DC arcing

• Before removing the plus and minus connector, ensure that the DC switch has been set to OFF.

In order to remove the plus and minus connection from the inverter, insert a removal key into the locking and press on the key with the adequate force as shown in the following illustration:

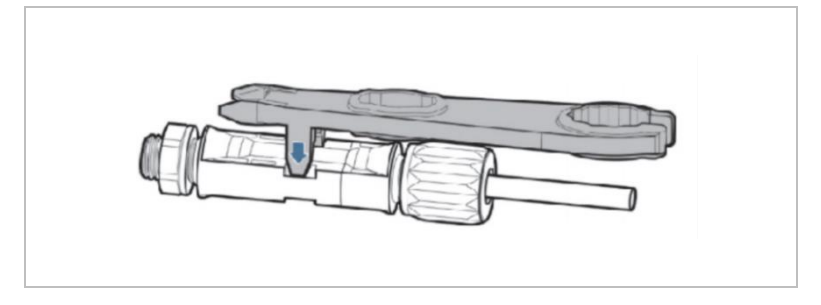

# 5.5 Connecting the battery

1. Insert the connectors into the battery ports, then select a suitable cable. The recommended current capacity of cable is at least 125 A.

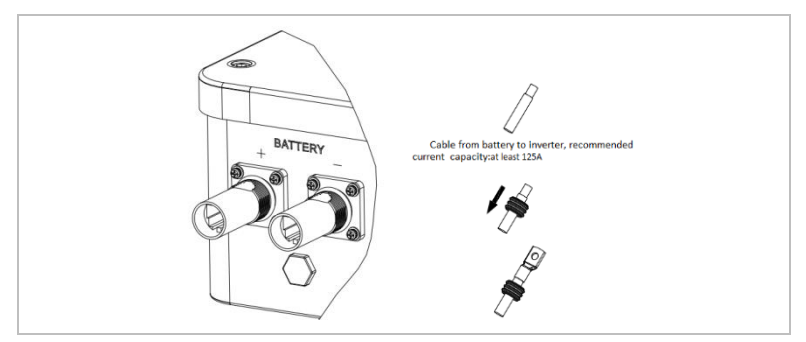

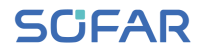

2. Connect the cable.

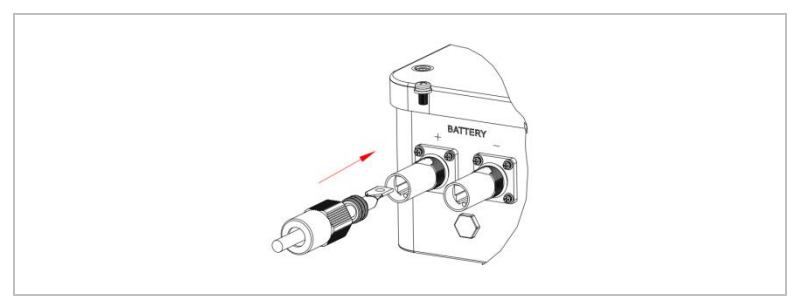

3. Turn the connector clockwise until it locks into place.

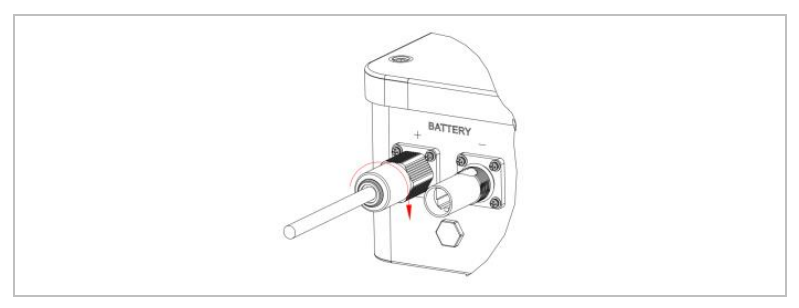

4. Connect the negative cable following the same steps.

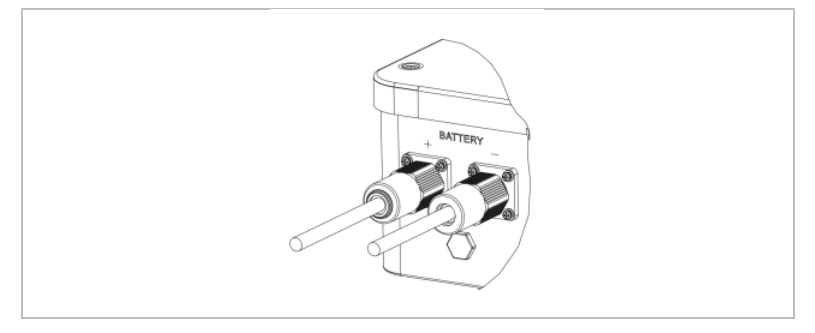

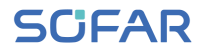

5. Remove the connector by turning it anticlockwise.

| hulas (miles) | No. |   |                                            | Qty.                        |
|---------------|-----|---|--------------------------------------------|-----------------------------|
|               | 1   |   | G7X5000                                    | 1 pc                        |
| CAN CAN       | 2   | = | Cable for Inverter & Battery Connection    | 1 Set (Positive & negative) |
| annite        | 3   | = | Cable for Battery & Battery Connection     | None                        |
|               | 4   | — | Cable for Inverter & Battery Communication | 1 pc                        |
|               | 5   | _ | Cable for Battery & Battery Communication  | None                        |
| PE            | 6   | — | PE                                         | Not Supplied                |

For batteries with a BMS (for example Li-Ion batteries), you need to connect either the CAN Bus or RS485 with the Battery Management system.

The inverter will use the CAN Bus or RS485 Bus based on the battery selection on the inverter LCD menu.

# 5.6 Connecting the AC power cables

Connect the inverter to the critical loads on the EPS port and the AC power distributor or the power grid using AC power cables.

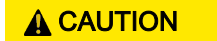

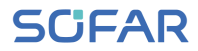

#### AC connection

- Each inverter must have its own circuit breaker.
- Do not connect any consumers between the inverter and circuit breaker!
- The AC disconnecting device must be easily accessible.

#### NOTE

- The inverter HYD 3000 ... 6000-EP has a built-in RCD (univ. sensitive residual current protection). If an external RCD is required, we recommend an RCD type A featuring a residual current of 300 mA or higher.
- Please follow the national rules and regulations for the installation of external relays or circuit breakers!

#### Dimensioning

The AC output cables are three-wire cables for outdoor areas. To simplify the installation process, use flexible cables. The recommended cable size is 4–6mm<sup>2</sup>.

The AC cable should be correctly dimensioned in order to ensure that the loss of power in the AC cable is less than 1% of the rated output. If the AC cable resistance is too high, then the AC voltage will increase; this may cause the inverter to become disconnected from the power grid. The relationship between the leakage power in the AC cable and the cable length, the cable cross-section, is displayed in the following illustration:

# SCIFAR

#### ELECTRICAL CONNECTIONS

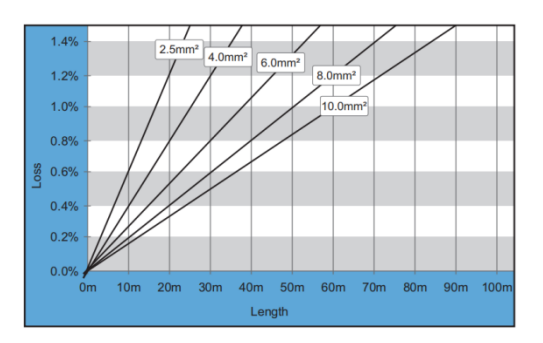

#### 5.6.1 AC Load connector

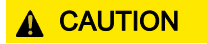

#### **Electrical voltage**

- Ensure that the grid has been switched off before removing the AC connector.
- Select the suitable cable. Remove the insulating layer of the AC output cable using a wire stripper and in accordance with the following illustration:

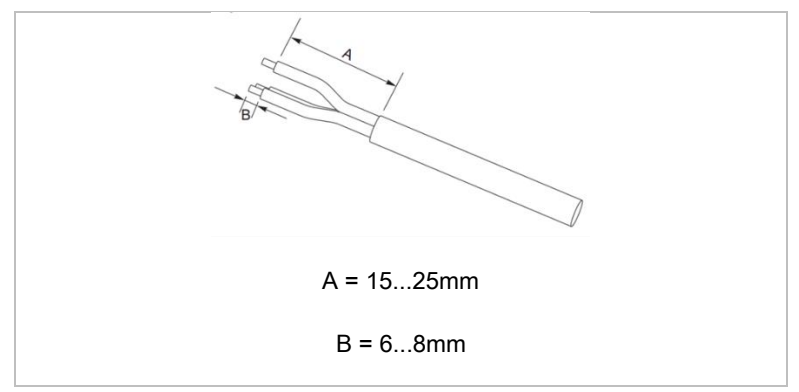

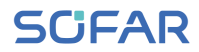

2. Disassemble the connector in accordance with the following

illustration, guide the AC output cable through the cable gland;

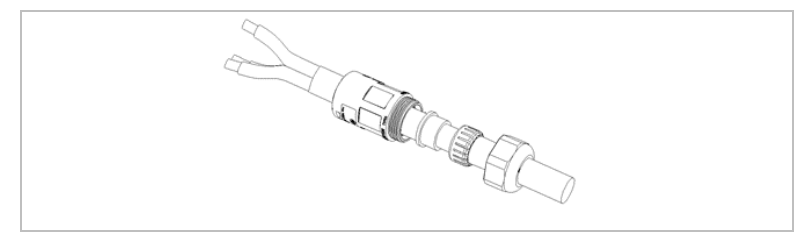

 Connect the AC output cable in accordance with the following requirements and tighten the terminal using the Phillips screwdriver.

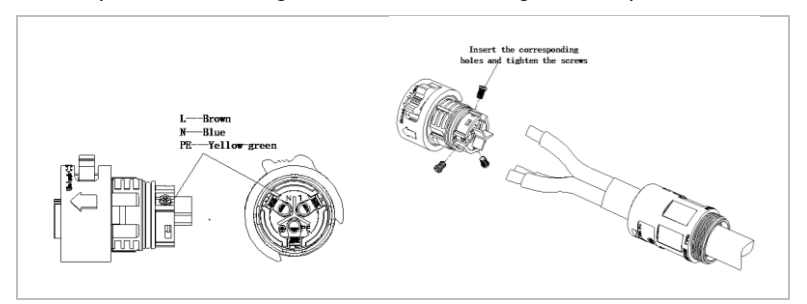

| Connection | Cable                         |
|------------|-------------------------------|
| PE         | Earthing cable (yellow-green) |
| L          | Phase (brown)                 |
| Ν          | Neutral conductor (blue)      |

4. Assemble the connector housing and screw the cable gland tight.

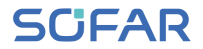

5. Connect the AC LOAD connector to the AC LOAD port of the inverter by turning it clockwise until it locks into place.

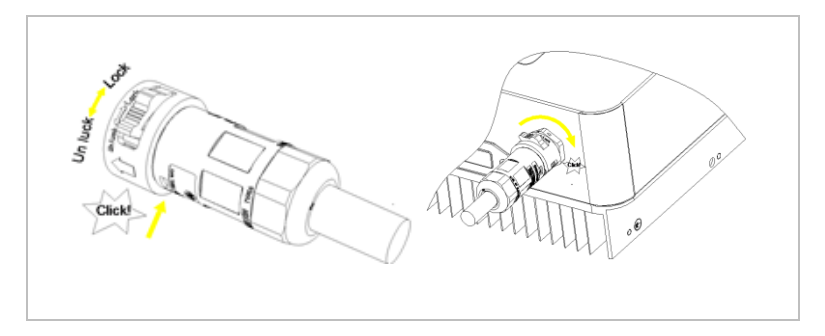

 Remove the AC LOAD connector by holding the unlock button and turning the connecter anticlockwise to the "unlock" position.

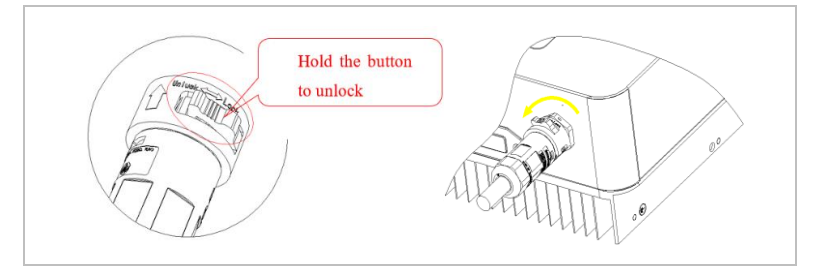

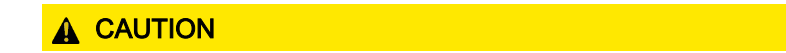

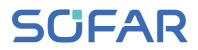

#### Electrical voltage

• Ensure that the grid has been switched off before removing the AC connector.

#### 5.6.2 AC Grid connector

 Select the suitable cable. Remove the insulating layer of the AC output cable using a wire stripper and in accordance with the following illustration.

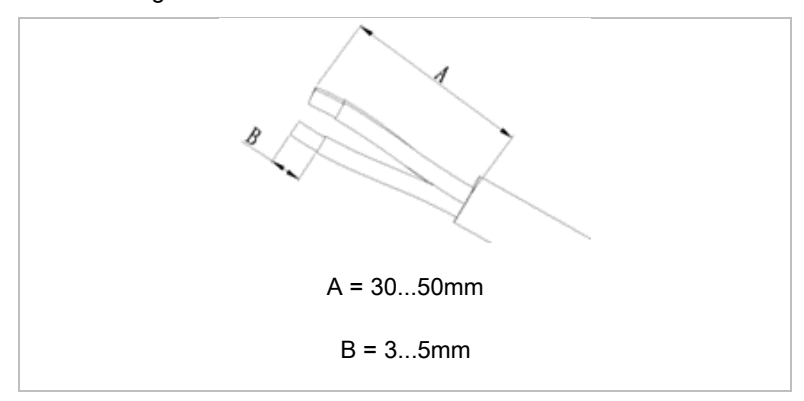

2. Pass the wires through the eye of the terminal;

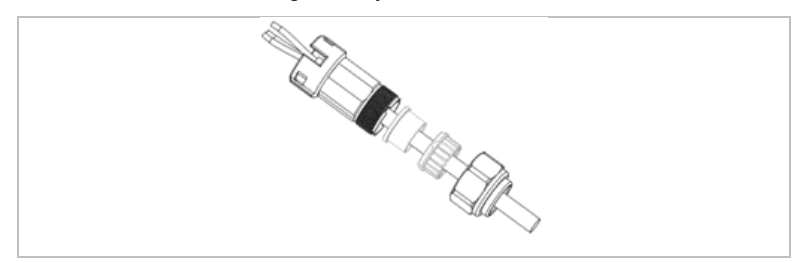

 Lock the wires by tightening the screw using a hexagon socket wrench.

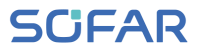

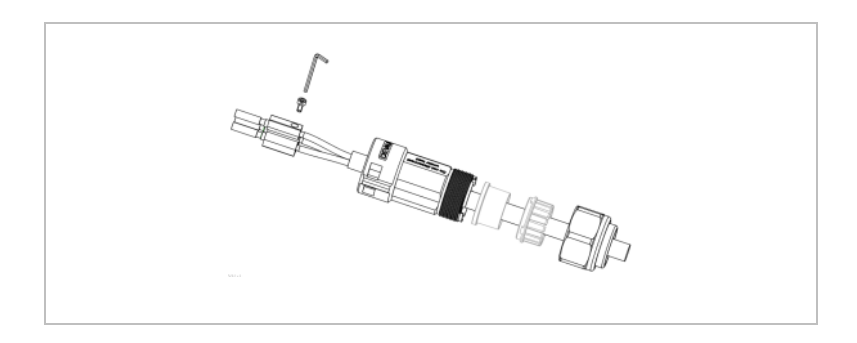

4. Push the terminal forward until a "click\* sound is heard.

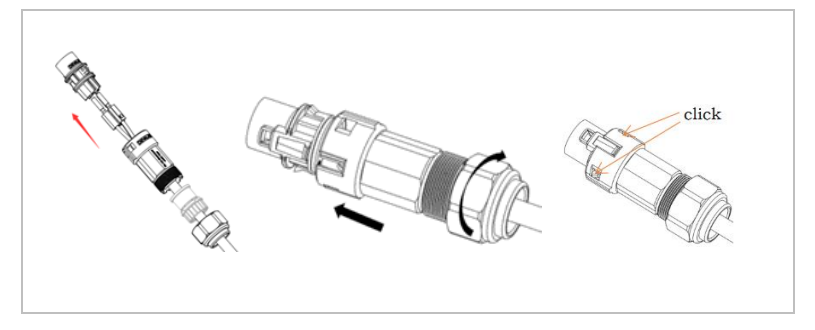

5. Connect the AC Load connector to the AC Load port.

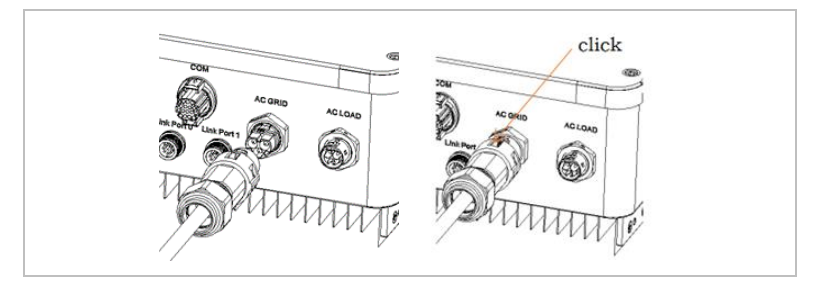

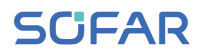

To remove the connector, please use the removal tool and follow below steps.

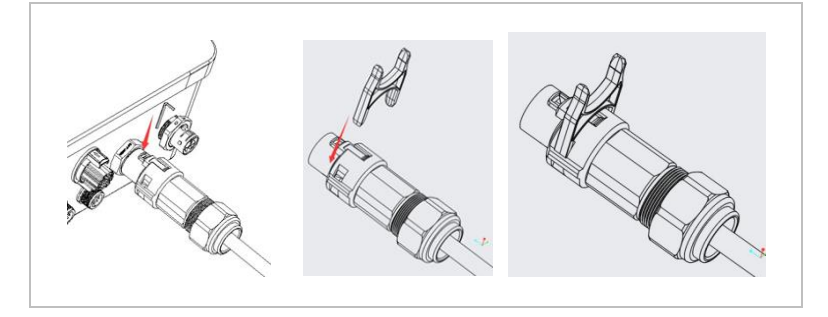

## 5.7 Feed-in limitation function

The Anti-Reflux Power function refers to SOFARSOLAR's feed-in limitation function. When this function is enabled, the feed-in power of point of common coupling (PCC) will be limited to the set Reflux Power limitation.

Both the Hard Anti-Reflux Control and Anti-Reflux Control can be used together. However, when the Hard Anti-Reflux control is enabled, the Anti-Reflux power limitation cannot exceed the Reflux power limitation. If the Reflux power exceeds the Reflux power limitation, the overload protection will be triggered.

When the communication signal with the electricity meter is lost, the output power of the inverter is limited to the set value of the soft export limit and the fault protection will not be triggered. When the Hard Anti-Reflux Control is enabled, loss of signal with the meter triggers the inverter's fault protection.

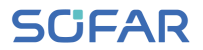

The inverter output of HYD 5-20KTL-3PH series inverter has 4 sets of relays, which are electrically connected to the output end R/S/T/N respectively to ensure the continuity of the electrical connection of load R/S/T/N when the inverter is switched off the grid.

#### NOTE

- Anti-Reflux Function = Export Limit function
- Reflux Power = Export Power
- Hard Anti-Reflux control = Hard feed-in limitation control
- Anti-Reflux Control = Soft feed-in limitation control

## 5.8 System monitoring

The HYD 3000 ... 6000-EP inverters provide various communication methods for the system monitoring:

RS485 or WiFi stick (included in delivery)

GPRS, Ethernet stick (optional)

#### 5.8.1 RS485 network

You can connect RS485-linked devices to your PC or a data logger via an RS485 USB adapter.

#### 5.8.2 WiFi-, GPRS-, Ethernet stick

When you have installed the stick logger, the inverters can directly upload your operating, energy and alarm data in the SOLARMAN monitoring portal.

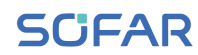

| Inverter 1 | Inverter 2  | Inverter 3 |     |                   |
|------------|-------------|------------|-----|-------------------|
|            | ·           | ·          | (1. | 1 10 4 10 4 10 10 |
|            |             |            |     |                   |
| Bun-ana,   | Province of | Provide a  |     | 2000              |
| <u>ى</u>   |             |            |     |                   |

# 5.9 Installation of the WiFi-, GPRS or Ethernet stick

- 1. Remove the waterproof WiFi/GPRS cover using a screwdriver.
- 2. Install the WiFi/GPRS/Ethernet stick.
- 3. Fasten the WiFi/GPRS module with screws.

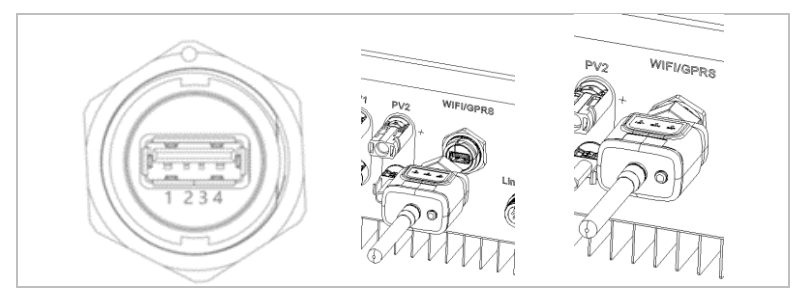

| Pin | Definition | Function    |
|-----|------------|-------------|
| 1   | GND.S      | USB power - |
| 2   | DP         | USB data +  |
| 3   | DM         | USB data -  |
| 4   | VBUS       | USB power + |

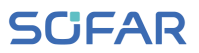

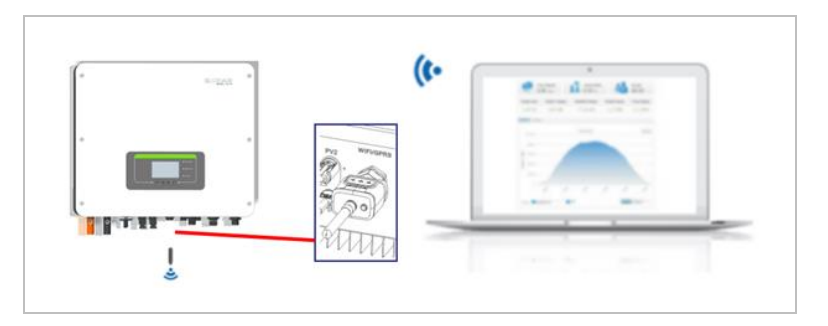

#### 5.9.1 Configuration of the WiFi stick via the web browser

Preparation:The WiFi stick is installed in accordance with theprevious section and the SOFAR inverter must be in operation.Carry out the following steps in order to configure the WiFi stick:

- Connect your PC or smartphone with the WiFi network of the WiFi stick. The name of this WiFi network is "AP", followed by the serial number of the WiFi stick (see rating plate). When you are prompted for a password, you can find it on the label of the WiFi stick (PWD).
- 2. Open an Internet browser and enter the address **10.10.100.254**.
- Recommended browsers: Internet Explorer 8+, Google Chrome 15+, Firefox 10+
- Enter the username and password, which are both set to "admin" by default. The "Status" page will be opened.
- 5. Click on the "Wizard" in order to configure the WiFi stick for Internet access.
- **Result** The WiFi stick begins to send data to SolarMAN.

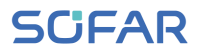

Register your system at the website home.solarmanpv.com. For this,

enter the serial number found on the stick logger.

Installers use the portal at pro.solarmanpv.com

#### 5.9.2 Setting up the WiFi stick with the app

To download the app, search for "SOLARMAN" in the Apple or Google Play store, or use the following QR codes:

• SOLARMAN Smart (for end customers):

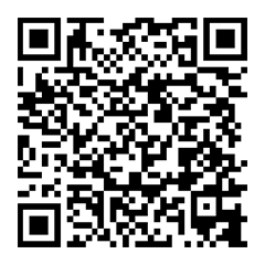

• SOLARMAN Business (for installers):

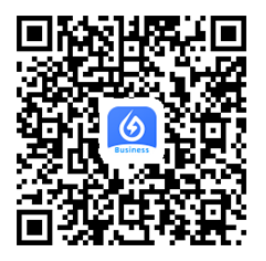

#### **Configuration steps**

- 1. After starting the app, register as a new user or enter the current SOLARMAN access data.
- 2. Create a new system and save the system data.

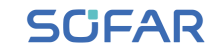

- Scan the barcode of the stick logger to assign an inverter to the system.
- Go to the newly created system in order to configure the stick logger (device/logger)
- Press the button on the WiFi stick for 1 second to activate the WPS mode of the stick so that the smartphone can be connected to the WiFi stick.
- Now, select your local WiFi network for Internet access and enter your WiFi password.
- 7. The WiFi stick is configured with the access data.

#### WiFi stick status

The LEDs on the WiFi stick provide information regarding the status:

| LED  | Status                      | Description                                        |  |  |  |
|------|-----------------------------|----------------------------------------------------|--|--|--|
| NET: | Communication               | On: Connection to server successful                |  |  |  |
|      | with the router             | Flashing (1 sec.): Connection to router successful |  |  |  |
|      |                             | Flashing (0.1 sec.): WPS mode active               |  |  |  |
|      |                             | Off: No connection to router                       |  |  |  |
| СОМ  | Communication with inverter | Flashing (1 sec.): Communication with inverter     |  |  |  |
|      |                             | On: Logger connected to inverter                   |  |  |  |
|      |                             | Off: No connection to inverter                     |  |  |  |

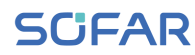

| LED                   | Status        | Description                        |  |
|-----------------------|---------------|------------------------------------|--|
| READY                 | Logger status | Flashing (1 sec.): Normal status   |  |
|                       |               | Flashing (0.1 sec.): Reset running |  |
|                       |               | Off: Error status                  |  |
| Reset button          |               |                                    |  |
| Keystroke Description |               | Description                        |  |
| 1 sec.                |               | WPS mode                           |  |
| 5 sec.                |               | Restart                            |  |
| 10 sec.               |               | Restart (reset)                    |  |

#### 5.9.3 Setting up the GPRS stick

The GPRS stick must be equipped with a SIM card:

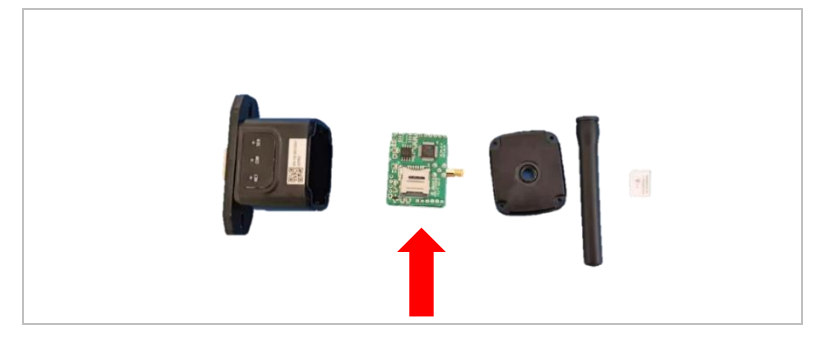

The GPRS stick must be set up via the SOLARMAN Business. Please follow below steps.

1. Open the app and call up the Bluetooth Tools menu item

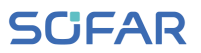

- 2. Identify the WiFi stick with the serial number and select it.
- 3. Call up the "Custom" item
- 4. Enter the command AP+YZAPN= "APN name of your grid operator"
- 5. (e.g. for T-Mobile: AP+YZAPN=internet.v6.telekom)
- 6. To check the setting, call up AP+YZAPN
- 7. You can check the status via the "Logger Status" and "Read" menu item. Depending on the grid operator, wait several minutes until the connection has been established and the status is normal:

| and logge<br>possible n | and logger? According to the clues to troubleshoot<br>possible reasons |               |            |  |
|-------------------------|------------------------------------------------------------------------|---------------|------------|--|
| Command su              | coeed                                                                  |               |            |  |
| Logger Status           |                                                                        | Logger Adapta | tion Type  |  |
| SIM card IDCID          | Network Registry                                                       | Master Se     | rver Info. |  |
| Standby Server          | infa.                                                                  |               |            |  |
|                         | More co                                                                | mmandis       |            |  |
| Rev                     | b                                                                      | ng            | Custom     |  |
| 11                      | 1 0                                                                    | C             | <          |  |

#### 5.9.4 Setting up the Ethernet stick

The Ethernet stick is delivered with DHCP as standard, so it automatically gets an IP address from the router. If you wish to set up a fixed IP address, connect a PC to the Ethernet stick and open the configuration page via the web address **10.10.100.254.** 

## 5.10 Multifunctional COM Port

The COM Port interface of the HYD 3000 ... 6000-EP is displayed below:

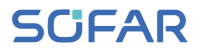

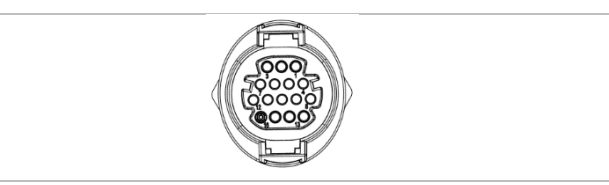

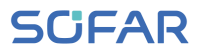

| Pin | Definition | Function                                        | Description         |  |
|-----|------------|-------------------------------------------------|---------------------|--|
| 1   | CANH       | CAN high data                                   |                     |  |
| 2   | CANL       | CAN low data                                    | Communication       |  |
| 3   | 485-2TX+   | RS485 differential signal +                     | with BMS            |  |
| 4   | 485-2TX-   | RS485 differential signal –                     |                     |  |
| 5   | 485-1TX+   | RS485 differential signal +                     | Wired or parallel   |  |
| 6   | 485-1TX-   | RS485 differential signal –                     | system monitoring   |  |
| 7   | GND-S      | _ (DRMS) logic interfaces                       |                     |  |
| 8   | DRMS1/5    | are applicable to the                           |                     |  |
| 9   | DRMS2/6    | following safety standards:                     | Logic interface     |  |
| 10  | DRMS3/7    | _ European General (50549)                      | connections         |  |
| 11  | DRMS4/8    | Germany (4105)                                  |                     |  |
| 12  | DRMS0      |                                                 |                     |  |
| 13  | CT-        | The current sensor outputs a negative electrode | CT connection       |  |
| 14  | CT+        | The current sensor outputs a positive electrode | CT connection       |  |
| 15  | RS485-B    | RS485 differential signal +                     | Inverter monitoring |  |
| 16  | RS485-A    | RS485 differential signal -                     | and system control  |  |

Please follow below steps to connect the wiring.

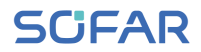

1. Remove the cable sheath at a length of 20–40 mm, and the

insulation of the cables at a length of 6–10 mm.

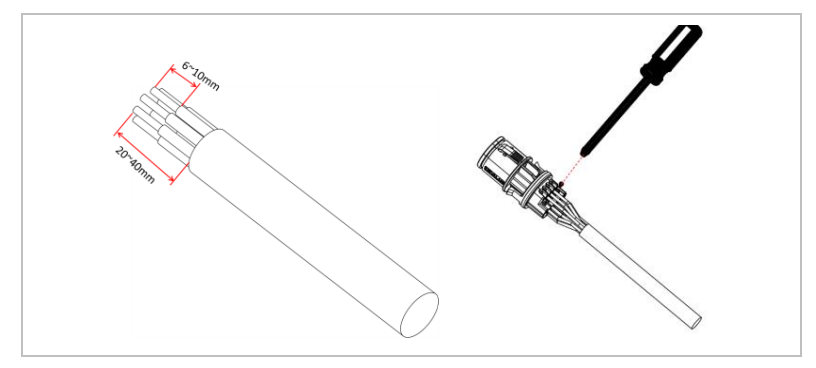

- 2. Connect the wires according to the required functions and pins.
- Close the housing and secure the cable gland by turning clockwise.
  Finally, connect the connector.

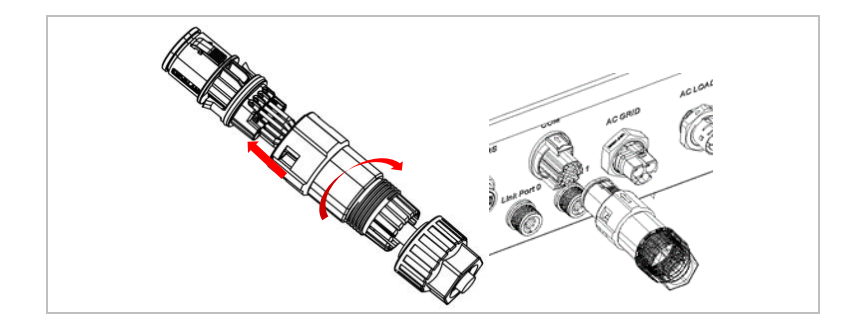

The functions of the communications interface must be set on the LCD display. Please refer to chapter 7.

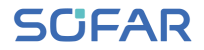

#### 5.10.1 RS485

For the monitoring and control of several inverters, you connect the RS485 wires in daisy-chain.

#### NOTE

- The RS485 line may not be any longer than 1000 m
- Assign each inverter its own Modbus address (1 to 31) via the LCD display

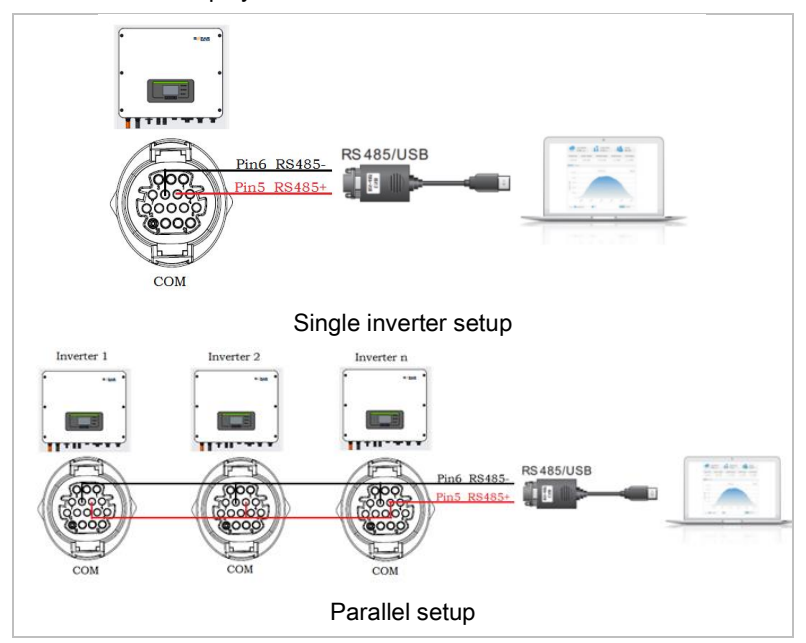

#### 5.10.2 Logic interface (DRMs)

The pin definitions of the logic interface and the switching connections are as follows:

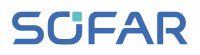

The function of the logic interface must be set on the LCD display; please observe the operating steps in chapter 7.

Logic interface pins are defined in accordance with various standard specifications.

#### Logic interface for AS/NZS 4777.2:2015

also known as Inverter Demand Response Modes (DRMs)

The inverter recognises all supported Demand Response commands and initiates the reaction within two seconds.

| Pin | Function |
|-----|----------|
| 8   | DRM1/5   |
| 9   | DRM2/6   |
| 10  | DRM3/7   |
| 11  | DRM4/8   |
| 12  | DRM0     |
| 7   | GND-S    |

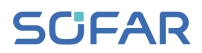

## Logic interface for VDE-AR-N 4105:2018-11

This function serves to control and/or limit the output power of the inverter.

The inverter can be connected to a radio ripple control receiver in order to dynamically limit the output power of all inverters within the system.

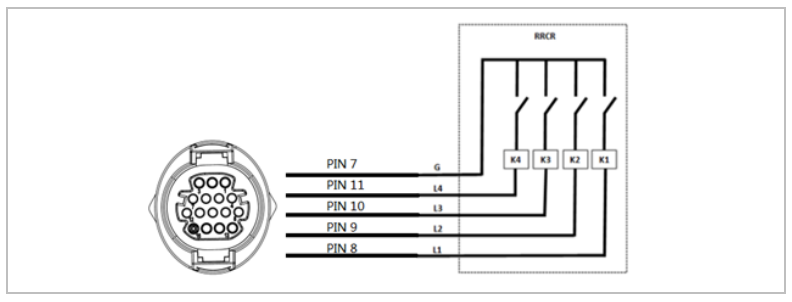

Radio ripple control Pin Name Inverter receiver 8 L1 Relay 1 input K1 - output relay 1 9 12 Relay 2 input K2 - output relay 2 10 L3 Relay 3 input K3 - output relay 3 11 L4 Relay 4 input K4 - output relay 4 7 G Earth Relay, common earth

The inverter is preconfigured on the following power levels

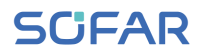

#### Relay status: Closing is 1, opening is 0

| L1 | L2 | L3 | L4 | Active power | Cos (φ) |
|----|----|----|----|--------------|---------|
| 1  | 0  | 0  | 1  | 0%           | 1       |
| 0  | 1  | 0  | 0  | 30%          | 1       |
| 0  | 0  | 1  | 0  | 60%          | 1       |
| 0  | 0  | 0  | 0  | 100%         | 1       |

#### Logic interface for EN50549-1:2019

The active power output can be ended within five seconds following a command to the input interface.

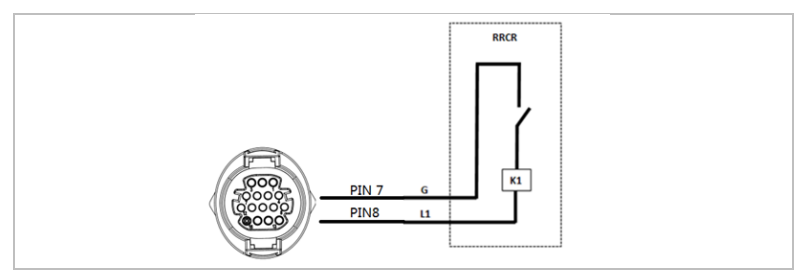

#### Functional description of the terminal

| Pin | Name | Inverter      | Radio ripple control receiver |
|-----|------|---------------|-------------------------------|
| 8   | L1   | Relay 1 input | K1 - output relay 1           |
| 7   | G    | Earth         | Relay, earth                  |

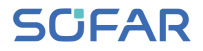

The inverter is preconfigured on the following power levels.

Relay status: Closing is 1, opening is 0

| L1 | Active<br>power | Power drop rate | Cos (φ) |
|----|-----------------|-----------------|---------|
| 1  | 0%              | < 5 seconds     | 1       |
| 0  | 100%            | 1               | 1       |

## 5.10.3 CT and smart meter

There are two different system configurations to get grid current information: using only a CT (System A) or a combination of a CT and an energy meter (System B). Please refer to the following diagrams.

# SCIFAR

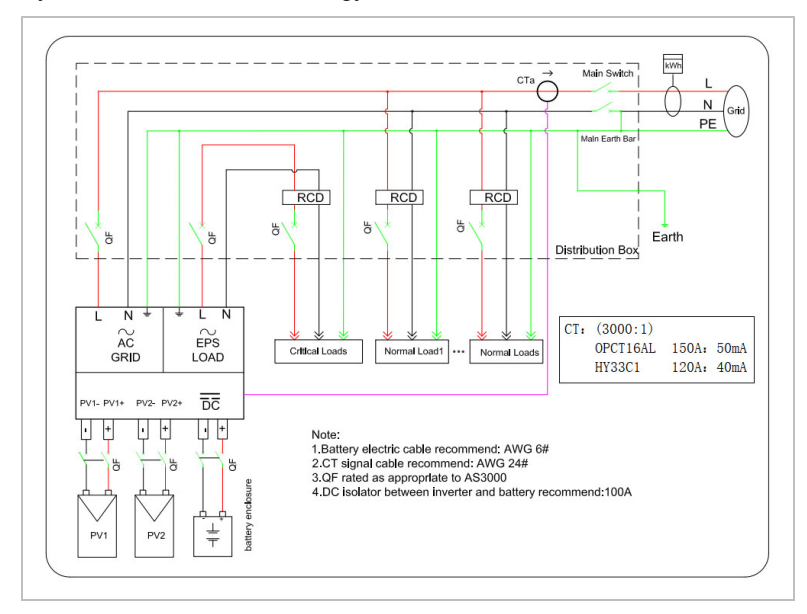

System A: CT without an energy meter

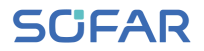

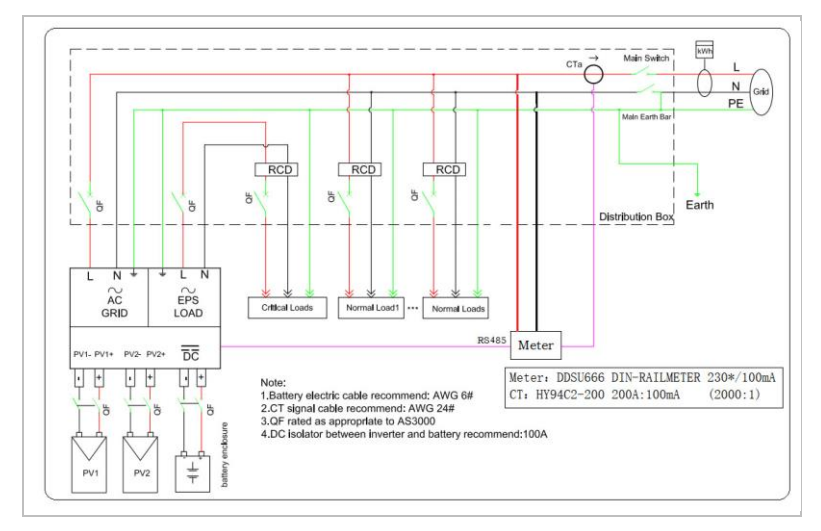

System B: CT with an energy meter

The HYD 3000 ... 6000-EP inverter is compatible with the DDSU666 single-phase smart meter. PIN 15 and PIN 16 are used for communication with the smart meter, which correspond to PIN 7 and PIN 8 on the electricity meter.

The 1/2 and 3/4 on the electricity meter are connected to voltage signals L and N respectively. The current needs to be connected to the CT, i.e. 5/6.

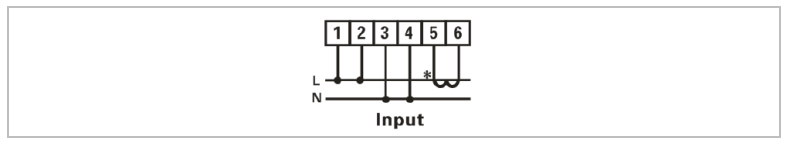

The direction of the CT should be as follows:

# SCIFAR

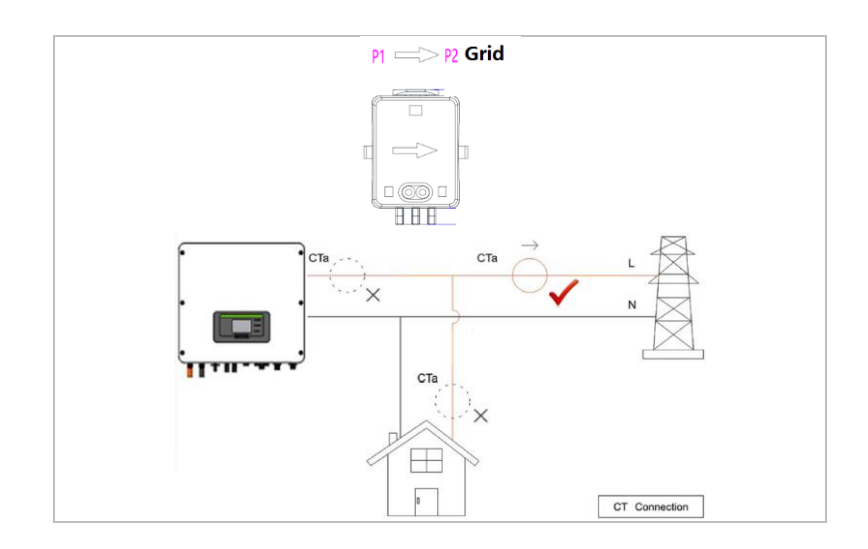

In a setup without a smart meter, connect the CT to Pin 13 and Pin 14.

#### NOTE

• To ensure that the CT is connected in the correct direction, please use the inverter's CT calibration function.

#### 5.10.4 Link port

# • Up to 10 units can be connected in parallel.

- In a parallel setup, the AC load should also be connected in parallel.
- For the parallel switching of several devices, it is recommended to use a joint AC load break switch for the connected loads at both the LOAD and GRID connection.

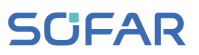

- In order to evenly distribute the loads among the inverters, the cable length between each output and the load must be the same.
- If the maximum apparent power of a load is greater than 110% of the inverter's rated output, the device must not be connected via the AC LOAD terminal, but rather directly to the grid.
- The first and last inverters need to be connected with 8-pin connection terminals.

The Link Port is used to enable a parallel setup. The inverters can be connected in a Master/Slave configuration. In such a setup, only one energy meter is connected for measuring.

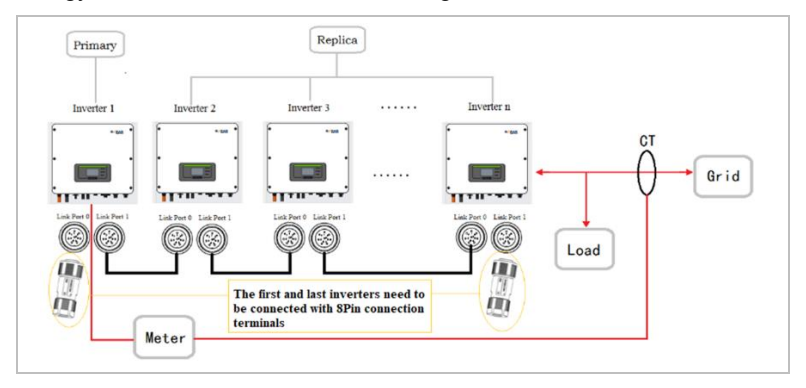

To ensure the correct operation of a parallel setup, set the correct parameters in the inverter's settings:

# SCIFAR

| Entry                    | Description                                                                                         |
|--------------------------|----------------------------------------------------------------------------------------------------|
| Parallel Control         | Enable/disable a parallel setup. Both the Master and Slave unit(s) must have this function enabled. |
| Parallel Primary-Replica | Set one inverter as the Master (Replica), and the others as Slave (Replica)                         |
| Parallel Address         | Each inverter needs to be assigned a unique parallel address.                                       |

# NOTE

• The parallel address is different from the communication address used for monitoring.

COMMISSIONING THE INVERTER

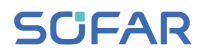

# 6 Commissioning the inverter

6.1 Safety test before commissioning

#### ATTENTION

#### Check the voltage range

• Ensure that the DC and AC voltages are within the permissible range of the inverter.

## 6.2 Check before turning on inverter

Please ensure that the inverter and all the wiring are installed correctly, securely, and reliably, and that all environment requirements are met.

- 1. the inverter is firmly fastened onto the mounting bracket on the wall;
- the PV+ / PV- wires are firmly connected, and the polarity and voltage are correct;
- the BAT+ / BAT- wires are firmly connected, and the polarity and voltage are correct;
- the DC isolator is correctly installed between the battery and inverter, and it is turned OFF;
- 5. the GRID and LOAD cables correctly connected;
- the AC circuit breaker is correctly installed between the inverter GRID port and GRID, and it's turned OFF;
- the AC circuit breaker is correctly installed between the inverter LOAD port and critical load, and it's turned OFF;
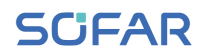

the communication cable to the lithium battery has been correctly connected.

## 6.3 Starting the inverter

- 1. Switch on the DC switch.
- 2. Switch on the battery.
- 3. Switch on the DC isolator between the battery and inverter.
- 4. Switch on the AC circuit breaker between the inverter's GRID port and GRID.
- Switch on the AC circuit breaker between the inverter's LOAD port and critical load.

When the DC output generated by the solar system is at a sufficient level, the inverter starts automatically. A correct operation is indicated by the screen displaying "normal".

## NOTE

- Different distribution network operators in various countries have differing requirements for the grid connection of gridcoupled PV inverters.
- Ensure that you have selected the correct country code according to regional authority requirements, and consult a qualified electrician or employees of electrical safety authorities.
- SofarSolar is not responsible for the consequences of selecting the incorrect country code.

• The selected country code influences the device grid monitoring. The inverter continuously checks the set limits and, if required, disconnects the device from the grid.

## 6.4 Initial setup

You need to set the following parameters before the inverter starts to operate.

| Parameter | Description                                                                                                    |
|-----------|----------------------------------------------------------------------------------------------------|
| Language  | Default language is English                                                                                                    |
| Time      | Set to the local time.                                                                                                    |
| Safety    | Download the corresponding safety parameters<br>file for your country from our website, and import<br>it to the inverter through a USB drive. |
| Battery   | Configure the battery setup according to your demands.                                                                                        |

## Setting the country code

## NOTE

- Different distribution network operators in various countries have differing requirements for the grid connection of gridcoupled PV inverters.
- Ensure that you have selected the correct country code according to regional authority requirements, and consult a qualified electrician or employees of electrical safety authorities.

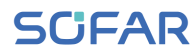

- SofarSolar is not responsible for the consequences of selecting the incorrect country code.
- The selected country code influences the device grid monitoring. The inverter continuously checks the set limits and, if required, disconnects the device from the grid.

| Country   | Code    | Standard   |
|-----------|---------|------------|
| Australia | 002-000 | General    |
|           | 002-001 | AU-WA      |
|           | 002-002 | AU-SA      |
|           | 002-003 | AU-VIC     |
|           | 002-004 | AU-QLD     |
|           | 002-005 | AU-VAR     |
|           | 002-006 | AUSGRID    |
|           | 002-007 | Horizon    |
|           | 002-008 | AU-SA-HV   |
| Belgium   | 008-000 | General    |
|           | 008-001 | HV         |
| Brazil    | 028-000 | 220 V grid |
|           | 028-001 | LV         |
|           | 028-002 | 230 V grid |
|           | 028-003 | 254 V grid |
| China     | 010-000 | General    |
|           | 010-001 | Taiwan     |
|           | 010-002 | MV         |
|           | 010-003 | HV         |
| Croatia   | 107-000 |            |
| Cyprus    | 024-000 |            |

#### COMMISSIONING THE INVERTER

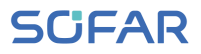

| Denmark   | 005-000 | General             |
|-----------|---------|---------------------|
|           | 005-001 | TR322               |
| Dubai     | 046-000 | DEWG                |
|           | 046-001 | DEWG MV             |
| EU        | 018-000 | EN50438             |
|           | 018-001 | EN50549             |
|           | 018-002 | EN50549-HV          |
| Europe    | 022-000 |                     |
| (general) | 022-001 |                     |
| France    | 011-000 | VDE0126             |
|           | 011-001 | FAR Arrete23        |
|           | 011-002 | VDE0126-HV          |
| Germany   | 000-000 | VDE4105             |
|           | 000-001 | BDEW                |
|           | 000-002 | VDE0126             |
|           | 000-003 | VDE4105-HV          |
|           | 000-004 | BDEW-HV             |
| Greece    | 006-000 | Continent           |
|           | 006-001 | Islands             |
| India     | 025-000 |                     |
| Ireland   | 039-000 | EN50438             |
| Italy     | 001-000 | CEI-021 Internal    |
|           | 001-001 | CEI-016 Italy       |
|           | 001-002 | CEI-021 External    |
|           | 001-003 | CEI-021 In Areti    |
|           | 001-004 | CEI-021 Internal-HV |
| Korea     | 020-000 |                     |
| Lithuania | 108-000 |                     |

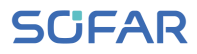

| Mexico                | 035-000 | LV        |
|-----------------------|---------|-----------|
| Netherlands           | 007-000 | General   |
| New Zealand           | 027-000 |           |
| Philippines           | 026-000 |           |
| Poland                | 012-000 | LV        |
|                       | 012-001 | MV        |
|                       | 012-002 | HV        |
| Spain                 | 003-000 | RD1699    |
|                       | 003-001 | RD1699-HV |
| Sweden                | 021-000 |           |
| Turkey                | 004-000 | General   |
| United                | 009-000 | G99       |
| Kingdom               | 009-001 | G98       |
|                       | 009-002 | G99-HV    |
| Slovakia              | 029-000 | VSD       |
|                       | 029-001 | SSE       |
|                       | 029-002 | ZSD       |
| South Africa          | 044-000 |           |
|                       | 044-001 | HV        |
| Thailand              | 040-000 | PEA       |
|                       | 040-001 | MEA       |
| Ukraine               | 033-000 |           |
|                       | 034-000 |           |
| IEC EN61727           | 019-000 |           |
| Wide range -<br>60 Hz | 038-000 |           |
| LV range - 50<br>Hz   | 042-000 |           |

OPERATION OF THE DEVICE

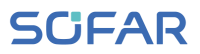

## 7 Operation of the device

This chapter describes the LCD and LED displays of the HYD 3000 ... 6000-EP inverter.

## 7.1 Control panel and display field

## 7.1.1 Buttons and display lights

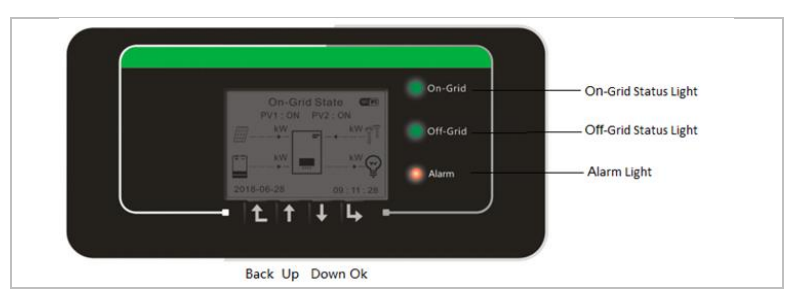

**Button** 

| Button | Name  | Description                                            |
|--------|-------|--------------------------------------------------------|
| L      | Back  | Previous menu level, enter<br>menu                     |
|        | Up    | Select previous menu entry, increase setting value     |
| ↓      | Down  | Select next menu entry, decrease setting value         |
| L      | Enter | Enter Menu item, switch to next digit, confirm setting |

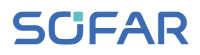

## LEDs

| On-grid (green)  | ON: "Normal" state       |
|------------------|--------------------------|
|                  | Flashing: "Standby" mode |
| Off-grid (green) | ON: "Normal" state       |
|                  | Flashing: "Standby" mode |
| ALARM (red)      | ON: "Error"              |

## 7.2 Standard display

The display shows all relevant information of the inverter.

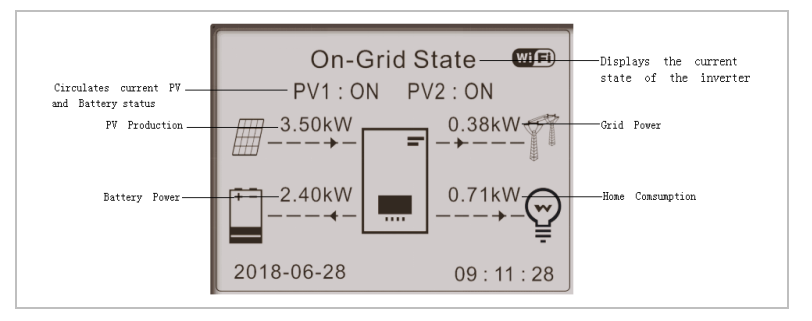

|   | Press UP button, to show PV parameters like current, |
|---|------------------------------------------------------|
|   | voltage and power                                    |
| Ι | Press DOWN button to show GRID parameters such as    |
|   | voltage, current and frequency                       |
|   | Press DOWN button again to show Battery 1 parameters |
|   | like current, power, state of charge etc.            |
|   | Press DOWN button again to show Battery 2 parameters |
| • | like current, power, state of charge etc.            |

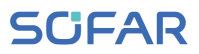

## 7.3 Energy Storage Modes

The HYD 3000 ... 6000-EP offers five operational modes which determine the way the inverter interacts with the battery.

NOTE

• The default mode is the Self-use Mode.

## 7.3.1 Self-use Mode

The inverter automatically charges and discharges the battery according to the following rules:

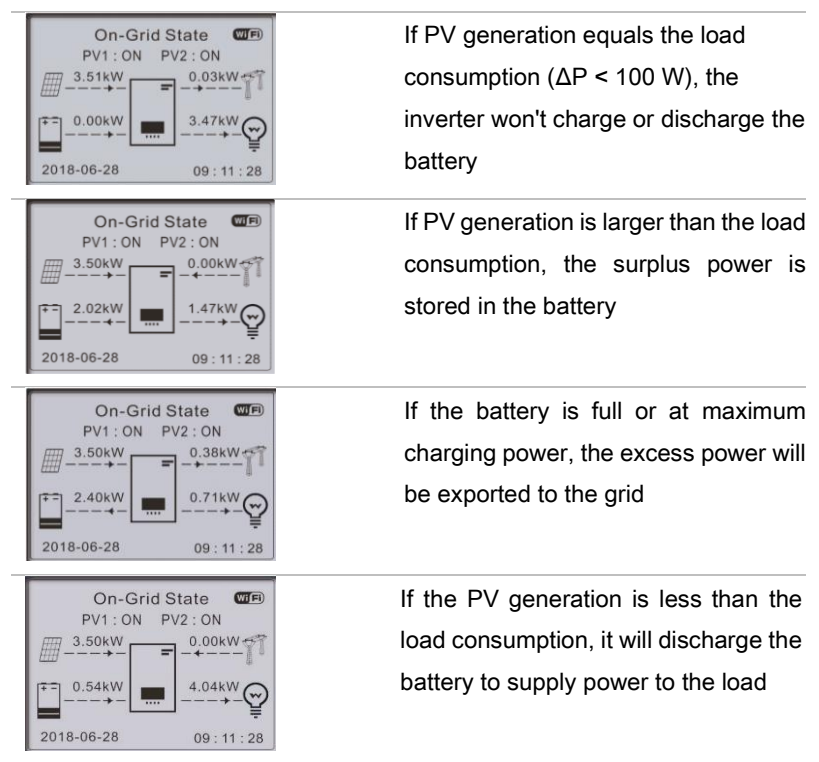

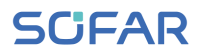

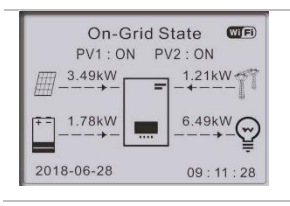

If the load is more than PV generation plus battery, the inverter will import power from the grid

The priority of power supply: PV, Battery, Grid

The priority of power consumption: Loads, Battery, Grid

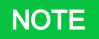

 If it is not allowed to export power to the grid, an energy meter and/or CT needs to be installed, and the "Anti Reflux Control" function has to be turned ON.

## 7.3.2 Time-of-Use Mode

The user can set up to 4 rules on when the battery should be charged. Each rule can be enabled or disabled. The rules include:

- Time (from ... to ...)
- SOC (%)
- Charge
- Effective date
- Weekdays

In below example, the battery will be charged with 1 kW between 2–4am if the SOC is below 70%. This rule is active every day from 22<sup>nd</sup> December until 21<sup>st</sup> March.

Set Time-of-use Mode

#### OPERATION OF THE DEVICE

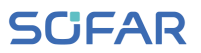

| Rule 0:                            | Enabled | / Disabled |        |
|------------------------------------|---------|------------|--------|
| From                               | То      | SOC        | Charge |
| 02h00m - 04h00m 070% 01000W        |         | 01000W     |        |
| Effective                          | date    |            |        |
| Dec.22                             | -       | Mar.21     |        |
| Weekday                            | select  |            |        |
| Mon. Tue. Wed. Thu. Fri. Sat. Sun. |         |            |        |

## 7.3.3 Timing Mode

With the Timing Mode the user can define fixed times of the day to charge or discharge the battery with a certain power.

Up to 4 rules (rule 0, 1, 2 and 3) can be set. If more than one rule is valid for any given time, the rule with the lower number is active. Each rule can be enabled or disabled. The charging and discharging period for a rule can be enabled separately.

In below example, the battery will be charged with 2 kW between 22– 4am, and discharged with 2,5 kW between 2–4pm:

| Timing Mode                          |           |  |
|--------------------------------------|-----------|--|
| Rule 0: Enabled / Disabled / Enabled |           |  |
| charge / Enabled discharge           |           |  |
| Charge Start                         | 22 h 00 m |  |
| Charge End                           | 05 h 00 m |  |
| Charge Power                         | 02000 W   |  |
| DisCharge Start                      | 14 h 00m  |  |
| DisCharge End                        | 16 h 00m  |  |
| DisCharge Power                      | 02500 W   |  |

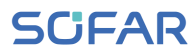

## 7.3.4 Passive Mode

In systems with external energy management systems the passive mode should be used. The inverter's operation will be controlled by the external controller using the Modbus RTU protocol. Please contact SofarSolar if you need the Modbus protocol definition for this device.

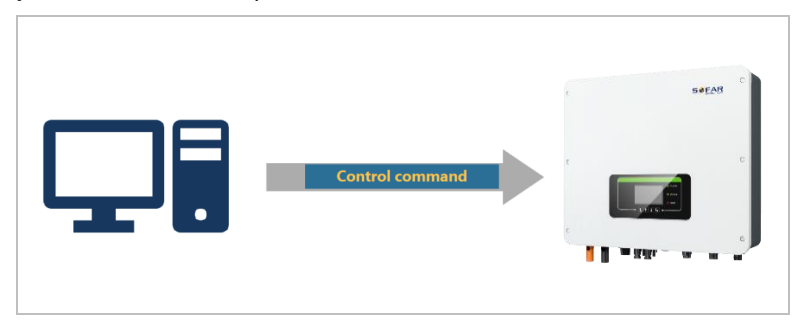

## 7.3.5 EPS Mode

With the EPS Mode turned ON, the inverter provides energy to the load when it is off-grid, e.g. when there is no public grid connection or during grid outages.

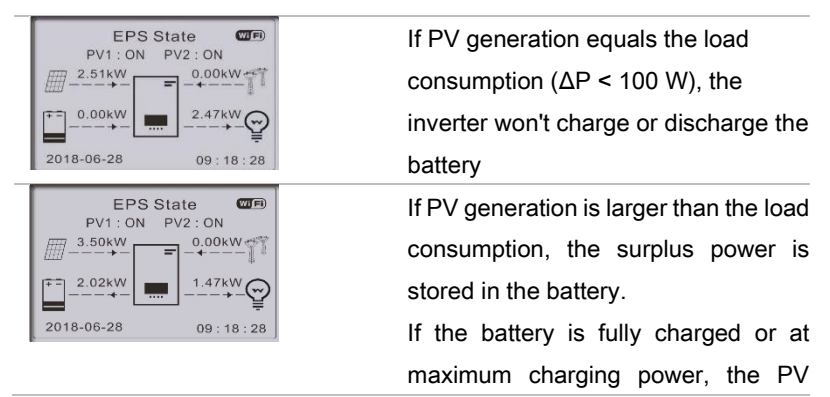

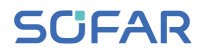

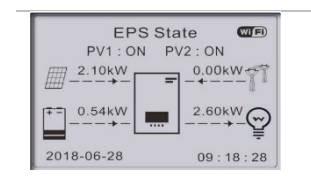

generation is reduced by adjusting the MPPT

If the PV generation is less than the load consumption, the battery will supply power to the load.

## 7.4 Menu structure

## NOTE

• Several settings require a password to be entered (the standard password is 0001).

Press the button to bring up the main menu.

### Main menu

| 1. System Settings    | See "System Settings menu"    |
|-----------------------|-------------------------------|
| 2. Advanced Settings  | See "Advanced Settings menu"  |
| 3. Energy Statistics  | See "Energy Statistics menu"  |
| 4. System Information | See "System Information menu" |
| 5. Event list         | See "Set country codes"       |
| 6. Software update    | See "Firmware update"         |
|                       |                               |

## "System Settings" menu

| 1. Language Setting | Sets the display language of the |
|---------------------|----------------------------------|
|                     | inverter                         |
|                     |                                  |

# SCIFAR

OPERATION OF THE DEVICE

| 2. Time                | Sets the system time of the inverter   |
|------------------------|----------------------------------------|
| 3. Safety Param.       | Safety parameters are set by using a   |
|                        | USB drive (see chapter 6.4)            |
| 4. Energy Storage Mode | Select the operation mode (default     |
|                        | mode is Self-use Mode)                 |
| 5. Auto Test           | (Only for Italy)                       |
| 6. EPS Mode            | The Emergency Power Supply (EPS)       |
|                        | mode is only available if a battery is |
|                        | connected.                             |
| 7. Communication Addr. | Enter the Modbus address (when         |
|                        | several inverters require              |
|                        | simultaneous monitoring), standard:    |
|                        | 01                                     |

## NOTE

• EPS Mode, Anti Reflux, I/V Curve Scan and Logic Interface are turned OFF by default and have to be enabled by the user.

## "Advanced Settings" menu

| 1. Battery Parameter | Set the battery parameters           |
|----------------------|--------------------------------------|
| 2. Anti Reflux       | Limit the power exported to the grid |
| 3. IV Curve Scan     | Find the maximum power point         |
| 4. Logic interface   | Control logic interfaces             |
| 5. Factory Reset     | Clear system data (energy/events     |
|                      | data)                                |
| 6. Parallel setting  | Parallel system settings             |

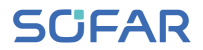

| 7. Bluetooth Reset | Reset the Bluetooth connection       |
|--------------------|--------------------------------------|
| 8. CT Calibration  | Calibrate the direction and phase of |
|                    | the CT                               |

### **Energy Statistics menu**

This menu displays the PV system's energy statistics (in kWh) collected by the inverter, including PV generation, load, export, import, charge, and discharge.

Press the DOWN button to cycle between TODAY, MONTH, YEAR, LIFETIME.

## System Information menu

This menu displays information about the connected inverter, battery and the set safety parameters.

### 1. Inverter Info

- 2. Battery Info
- 3. Safety Param.

## Event list menu

The event list is used to display the real time event recordings, including the total number of events and each specific ID no. and event time. The most recent events are listed at the top.

# SCIFAR

- 1. Current Event List
- 2. History Event List

## Software update

The user can update the software via the USB flash drive. SofarSolar will provide the firmware update when it is required.

- Switch the DC and AC switches off and then remove the communication cover. If an RS485 line has been connected, ensure that the nut is loosened. Ensure that the communication line is not energised. Remove the cover to prevent the connected communications connector from becoming loose.
- 2. Insert the USB stick into the computer.
- 3. SofarSolar will send the firmware update to the user.
- 4. Unzip the file and copy the original file to a USB stick. Attention: The firmware update file must be in the "firmware" subfolder!
- 5. Insert the USB flash drive into the USB interface of the inverter.
- Switch on the DC switch and go to menu item "5. Software update" on the LCD display.
- 7. Enter the password (the standard password is 0715).
- The system will then successively update the main DSP, auxiliary DSP and ARM processors. Pay attention to the displays.
- If an error message appears, switch off the DC switch and wait until the LCD screen goes out. Then, switch the DC switch back on and proceed with the update from step 5.

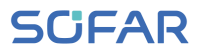

- 10. After the update is complete, switch the DC switch off and wait until the LCD screen goes out
- 11. Re-establish a watertight communication connection
- 12. Switch the DC and AC circuit breaker back on
- 13. You can check the current software version in item "3. Software version" of the SystemInfo menu.

## 8 Troubleshooting handling

## 8.1 Troubleshooting

This section contains information and procedures pertaining to the remedying of potential problems with the inverter.

To carry out troubleshooting, proceed as follows:

 Check the warnings, error messages or error codes displayed on the screen of the inverter.

If no error information is displayed on the screen, check whether the following requirements have been fulfilled:

- Has the inverter been set up in a clean, dry, well-ventilated area?
- Is the DC switch set to ON?
- Are the cables sufficiently dimensioned and short enough?
- Are the input connections, output connections and the wiring all in good condition?
- Are the configuration settings for the relevant installation correct?
- Are the display field and the communication cables correctly connected and undamaged?

Please proceed as follows to display the recorded problems: Hold the button down to bring up the main menu of the standard interface. Select "2. Event list" and hold the button down to bring up the event list.

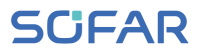

#### Earth fault alarm

This inverter is compliant with IEC 62109-2 Clause 13.9 for earth fault protection.

If an earth fault alarm occurs, the error is displayed on the LCD screen, the red light illuminates and the error can be found in the error history log.

## NOTE

 In the case of devices equipped with a stick logger, the alarm information can be viewed on the monitoring portal and retrieved via the smartphone app.

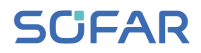

## **Event list**

| Code  | Name    | Description                         | Solution                      |
|-------|---------|-------------------------------------|-------------------------------|
| ID001 | GridOVP | The voltage of the power grid is    | If the alarm occurs           |
|       |         | too high                            | occasionally, it may be due   |
| ID002 | GridUVP | The voltage of the mains is too low | to the power grid. The        |
| ID003 | GridOFP | The mains frequency is too high     | inverter will automatically   |
| ID004 | GridUFP | The mains frequency is too low      | return to normal operation    |
|       |         |                                     | when the mains power          |
|       |         |                                     | returns to normal.            |
|       |         |                                     |                               |
|       |         |                                     | If the alarm occurs           |
|       |         |                                     | frequently, check whether     |
|       |         |                                     | the mains                     |
|       |         |                                     | voltage/frequency is within   |
|       |         |                                     | the permissible range. If so, |
|       |         |                                     | check the AC circuit          |
|       |         |                                     | breaker and AC wiring of      |
|       |         |                                     | the inverter.                 |
|       |         |                                     |                               |
|       |         |                                     | If the alarm occurs           |
|       |         |                                     | repeatedly, contact           |
|       |         |                                     | technical support to adjust   |
|       |         |                                     | the voltage and frequency     |
|       |         |                                     | limits after obtaining        |
|       |         |                                     | approval from the local       |
|       |         |                                     | power grid operator.          |

| ID005 | GFCI       | Earth fault             | If the error occurs          |
|-------|------------|-------------------------|------------------------------|
|       |            |                         | occasionally, it may be due  |
|       |            |                         | to external factors. The     |
|       |            |                         | inverter will automatically  |
|       |            |                         | return to normal operation.  |
|       |            |                         | If the error occurs          |
|       |            |                         | frequently and lasts for a   |
|       |            |                         | long time, check whether     |
|       |            |                         | the insulation resistance    |
|       |            |                         | between the PV generator     |
|       |            |                         | and earth (ground) is too    |
|       |            |                         | low and check the            |
|       |            |                         | insulation of the PV cables. |
| ID006 | OVRT fault | OVRT function is faulty |                              |
| ID007 | LVRT fault | LVRT function is faulty | -                            |

| ID007 | LVRT fault             | LVRT function is faulty                     |                                                                                                    |
|-------|------------------------|---------------------------------------------|----------------------------------------------------------------------------------------------------|
| ID008 | IslandFault            | Island protection fault                     | -                                                                                                    |
| ID009 | GridOVPIn<br>stant1    | Transient overvoltage of mains              | -                                                                                                    |
| ID010 | GridOVPIn<br>stant2    | Transient overvoltage of mains<br>voltage 2 | <ul> <li>ID006-041 are internal<br/>faults of the inverter. Turn</li> <li>the DC switch OFF, wait 5</li> </ul> |
| ID011 | vGridLineF<br>ault     | Fault in the mains voltage                  | minutes and then turn the<br>DC switch ON_Check                                                                |
| ID012 | InvOVP                 | Inverter overvoltage                        | whether the error has been                                                                                     |
| ID017 | HwADFault<br>IGrid     | Mains current measurement error             | cleared. If not, please                                                                                        |
| ID018 | HwADFault<br>DCI       | DC current measurement error                | support.                                                                                                    |
| ID019 | HwADFault<br>VGrid(DC) | Sampling error of the mains voltage (DC)    | -                                                                                                    |
| ID020 | HwADFault<br>VGrid(AC) | Mains voltage sampling error (AC)           | -                                                                                                    |
|       |                        |                                             |                                                                                                    |

| ID021 | GFCIDevic   | Leakage current sampling error   |                          |
|-------|-------------|----------------------------------|--------------------------|
|       | eFault(DC)  | (DC)                             |                          |
| ID022 | GFCIDevic   | Leakage current sampling error   | _                        |
|       | eFault(AC)  | (AC)                             |                          |
| ID023 | HwADFault   | DC load voltage sampling error   | _                        |
|       | DCV         |                                  |                          |
| ID024 | HwADFault   | DC input current sampling error  | _                        |
|       | ldc         |                                  |                          |
| ID025 | HwADErrD    | 1                                | _                        |
|       | CI(DC)      |                                  |                          |
| ID026 | HwADErrld   | 1                                | _                        |
|       | cBranch     |                                  |                          |
| ID029 | Consistent  | The GFCI sample between the      | _                        |
|       | Fault_GFCI  | master DSP and the slave DSP is  |                          |
|       |             | not consistent                   |                          |
| ID030 | Consistent  | The line voltage sample between  | _                        |
|       | Fault_Vgrid | the master DSP and the slave     |                          |
|       |             | DSP is not consistent.           |                          |
| ID033 | SpiCommF    | SPI communication error (DC)     | -                        |
|       | ault(DC)    |                                  |                          |
| ID034 | SpiCommF    | SPI communication error (AC)     | _                        |
|       | ault(AC)    |                                  |                          |
| ID035 | SChip_Faul  | Chip error (DC)                  | _                        |
|       | t           |                                  | _                        |
| ID036 | MChip_Fau   | Master chip error (AC)           |                          |
|       | lt          |                                  | _                        |
| ID037 | HwAuxPow    | Auxiliary voltage error          |                          |
|       | erFault     |                                  | _                        |
| ID041 | RelayFail   | Relay detection failure          | _                        |
| ID042 | IsoFault    | Insulation resistance is too low | Check the insulation     |
|       |             |                                  |                          |
|       |             |                                  | resistance between the F |

|       |            |                                    | generator and earth            |
|-------|------------|------------------------------------|--------------------------------|
|       |            |                                    | (ground), rectify the fault if |
|       |            |                                    | there is a short circuit.      |
| ID043 | PEConnect  | Earth fault                        | Check the PE conductor for     |
|       | Fault      |                                    | function                       |
| ID044 | PV Config  | Incorrect input mode configuration | Check the MPPT input           |
|       | Error      |                                    | mode setting (parallel         |
|       |            |                                    | mode/independent mode)         |
|       |            |                                    | of the inverter and correct if |
|       |            |                                    | necessary.                     |
| ID045 | CTD        | CT error                           | Check that the wiring of the   |
|       | isconnect  |                                    | current transformer is         |
|       |            |                                    | correct.                       |
| ID049 | TempFault  | Battery temperature error          | Make sure that the battery     |
|       | _Bat       |                                    | does not get too hot.          |
|       |            |                                    |                                |
|       |            |                                    | Check that the temperature     |
|       |            |                                    | sensor has been correctly      |
|       |            |                                    | connected to the battery.      |
| ID050 | TempFault  | Temperature error heat sink 1      |                                |
|       | _HeatSink1 |                                    | _ Make sure that the inverter  |
| ID051 | TempFault  | Temperature error heat sink 2      | has been installed in a cool   |
|       | _HeatSink2 |                                    | and well-ventilated place      |
| ID052 | TempFault  | Heat sink temperature error 3      | without direct sunlight.       |
|       | _HeatSin3  |                                    | _                              |
| ID053 | TempFault  | Temperature error heat sink 4      | Make sure the inverter is      |
|       | _HeatSink4 |                                    | installed vertically and the   |
| ID054 | TempFault  | Temperature error heat sink 5      | ambient temperature is         |
|       | _HeatSin5  |                                    | below the inverter's           |
| ID055 | TempFault  | Temperature error heat sink 6      | temperature limit.             |
|       | _HeatSin6  |                                    |                                |

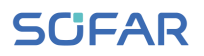

| ID057 | TempFault       | Temperature error ambient                                                                              |                                                                                                    |
|-------|-----------------|----------------------------------------------------------------------------------------------------|----------------------------------------------------------------------------------------------------|
|       | _Env1           | temperature 1                                                                                          | _                                                                                                    |
| ID058 | TempFault       | Temperature error ambient                                                                              |                                                                                                    |
|       | _Env2           | temperature 2                                                                                          | _                                                                                                    |
| ID059 | TempFault       | Temperature error module 1                                                                             |                                                                                                    |
|       | _lnv1           |                                                                                                    |                                                                                                    |
| ID060 | TempFault       | Temperature error module 2                                                                             | -                                                                                                    |
|       | _lnv2           |                                                                                                    | _                                                                                                    |
| ID061 | TempFault       | Temperature error module 3                                                                             | -                                                                                                    |
|       | _lnv3           |                                                                                                    |                                                                                                    |
| ID062 | TempDiffEr      |                                                                                                    |                                                                                                    |
|       | rlnv            |                                                                                                    |                                                                                                    |
| ID065 | VbusRmsU        | Asymmetrical bus voltage RMS                                                                           | Internal error of the                                                                                                    |
|       | nbalance        |                                                                                                    | inverter. Switch off the                                                                                                    |
| ID066 | VbusInstan      | The transient value of the bus                                                                         | inverter, wait 5 minutes and                                                                                                    |
|       | tUnbalance      | voltage is unbalanced                                                                                  | then switch the unit on                                                                                                    |
| ID067 | BusUVP          | The DC bus voltage is too low                                                                          | again.                                                                                                    |
|       |                 |                                                                                                    |                                                                                                    |
|       |                 | during mains connection                                                                                |                                                                                                    |
| ID068 | BusZVP          | during mains connection<br>The DC bus voltage is too low                                               | If the error persists, contact                                                                                                    |
| ID068 | BusZVP          | during mains connection<br>The DC bus voltage is too low                                               | If the error persists, contact<br>Technical Support.                                                                                                    |
| ID068 | BusZVP          | during mains connection         The DC bus voltage is too low         The PV input voltage is too high | If the error persists, contact<br>Technical Support.<br>Check whether the PV                                                                                                    |
| ID068 | BusZVP<br>PVOVP | during mains connection The DC bus voltage is too low The PV input voltage is too high                 | If the error persists, contact<br>Technical Support.<br>Check whether the PV<br>series voltage (Voc) is                                                                                                    |
| ID068 | BusZVP<br>PVOVP | during mains connection         The DC bus voltage is too low         The PV input voltage is too high | If the error persists, contact<br>Technical Support.<br>Check whether the PV<br>series voltage (Voc) is<br>higher than the maximum                                                                                                    |
| ID068 | BusZVP<br>PVOVP | during mains connection<br>The DC bus voltage is too low<br>The PV input voltage is too high           | If the error persists, contact<br>Technical Support.<br>Check whether the PV<br>series voltage (Voc) is<br>higher than the maximum<br>input voltage of the                                                                                                    |
| ID068 | BusZVP<br>PVOVP | during mains connection<br>The DC bus voltage is too low<br>The PV input voltage is too high           | If the error persists, contact<br>Technical Support.<br>Check whether the PV<br>series voltage (Voc) is<br>higher than the maximum<br>input voltage of the<br>inverter. If this is the case,                                                                                                    |
| ID068 | BusZVP<br>PVOVP | during mains connection<br>The DC bus voltage is too low<br>The PV input voltage is too high           | If the error persists, contact<br>Technical Support.<br>Check whether the PV<br>series voltage (Voc) is<br>higher than the maximum<br>input voltage of the<br>inverter. If this is the case,<br>adjust the number of PV                                                                                             |
| ID068 | BusZVP<br>PVOVP | during mains connection<br>The DC bus voltage is too low<br>The PV input voltage is too high           | If the error persists, contact<br>Technical Support.<br>Check whether the PV<br>series voltage (Voc) is<br>higher than the maximum<br>input voltage of the<br>inverter. If this is the case,<br>adjust the number of PV<br>modules in series. After the                                                             |
| ID068 | BusZVP<br>PVOVP | during mains connection<br>The DC bus voltage is too low<br>The PV input voltage is too high           | If the error persists, contact<br>Technical Support.<br>Check whether the PV<br>series voltage (Voc) is<br>higher than the maximum<br>input voltage of the<br>inverter. If this is the case,<br>adjust the number of PV<br>modules in series. After the<br>correction, the inverter                                 |
| ID068 | BusZVP<br>PVOVP | during mains connection<br>The DC bus voltage is too low<br>The PV input voltage is too high           | If the error persists, contact<br>Technical Support.<br>Check whether the PV<br>series voltage (Voc) is<br>higher than the maximum<br>input voltage of the<br>inverter. If this is the case,<br>adjust the number of PV<br>modules in series. After the<br>correction, the inverter<br>automatically returns to its |

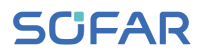

| ID070 | BatOVP              | Battery overvoltage                                        | Check whether the voltage<br>of the battery is higher than<br>the maximum input voltage<br>of the inverter. If this is the<br>case, adjust the number of<br>battery modules in series. |
|-------|---------------------|------------------------------------------------------------|----------------------------------------------------------------------------------------------------|
| ID071 | LLCBusOV<br>P       | LLC Bus overvoltage protection                             |                                                                                                    |
| ID072 | SwBusRms<br>OVP     | Inverter bus voltage RMS<br>Software overvoltage           |                                                                                                    |
| ID073 | SwBusInst<br>antOVP | Inverter bus voltage instantaneous<br>Software overvoltage |                                                                                                    |
| ID081 | SwBatOCP            | Software overcurrent protection of the battery             |                                                                                                    |
| ID082 | DciOCP              | Dci overcurrent protection                                 |                                                                                                    |
| ID083 | SwOCPInst<br>ant    | Instantaneous output current protection                    | inverter. Switch off the                                                                                                    |
| ID084 | SwBuckBo<br>ostOCP  | BuckBoost software sequence                                | then switch the unit on                                                                                                    |
| ID085 | SwAcRms<br>OCP      | Output RMS current protection                              | lf the error persists contact                                                                                                    |
| ID086 | SwPvOCPI<br>nstant  | PV overcurrent software protection                         | Technical Support.                                                                                                    |
| ID087 | lpvUnbalan<br>ce    | PV flows in uneven parallelism                             |                                                                                                    |
| ID088 | lacUnbalan<br>ce    | Unbalanced output current                                  |                                                                                                    |
| ID091 | SwAcCBC<br>Fault    |                                                            |                                                                                                    |
| ID097 | HwLLCBus<br>OVP     | LLC bus hardware overvoltage                               |                                                                                                    |

| ID098 | HwBusOV                 | Inverter bus hardware overvoltage |                              |
|-------|-------------------------|-----------------------------------|------------------------------|
| ID099 | P<br>HwBuckBo<br>ostOCP | BuckBoost hardware overflows      |                              |
| ID100 | HwBatOCP                | Battery hardware overflow         |                              |
| ID102 | HwPVOCP                 | PV hardware overflows             |                              |
| ID103 | HwACOCP                 | Mains current is too high and has |                              |
|       |                         | triggered hardware protection     |                              |
| ID105 | MeterCom                | Communication fault with meter    | Check communication to       |
|       | mFault                  | unit                              | meter.                       |
| ID110 | Overload1               | Overload protection 1             | Please check whether the     |
| ID111 | Overload2               | Overload protection 2             | inverter is operating under  |
| ID112 | Overload3               | Overload protection 3             | overload.                    |
| ID113 | OverTemp                | The inverter has throttled due to | Make sure that the inverter  |
|       | Derating                | too high a temperature            | has been installed in a cool |
|       |                         |                                   | and well-ventilated place    |
|       |                         |                                   | without direct sunlight.     |
|       |                         |                                   |                              |
|       |                         |                                   | Make sure the inverter is    |
|       |                         |                                   | installed vertically and the |
|       |                         |                                   | ambient temperature is       |
|       |                         |                                   | below the temperature limit  |
|       |                         |                                   | of the inverter.             |
| ID114 | FreqDerati              | Mains frequency is too high       |                              |
|       | ng                      |                                   |                              |
| ID115 | FreqLoadin              | Mains frequency is too low        | Make sure that the mains     |
|       | g                       |                                   | frequency and voltage are    |
| ID116 | VoltDeratin             | AC voltage is too high            | within the permissible       |
|       | g                       |                                   | range.                       |
| ID117 | VoltLoadin              | AC voltage is too low             |                              |
|       | g                       |                                   |                              |

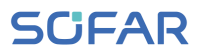

| ID124 | BatLowVolt | Protection against battery         | Please check if the hatten       |
|-------|------------|------------------------------------|----------------------------------|
|       | ageAlarm   | undervoltage                       | - voltage of the invertor is too |
| ID125 | BatLowVolt | Low battery voltage shutdown       |                                  |
|       | ageShut    |                                    | low.                             |
| ID129 | unrecoverH | Mains current is too high and has  |                                  |
|       | wAcOCP     | caused an unrecoverable            |                                  |
|       |            | hardware fault                     |                                  |
| ID130 | unrecoverB | Bus voltage is too high and has    | -                                |
|       | usOVP      | caused a non-recoverable fault     |                                  |
| ID131 | unrecoverH | Permanent bus hardware failure     | Internal error of the            |
|       | wBusOVP    | due to overvoltage                 | inverter. Switch off the         |
| ID132 | unrecoverl | Input current is unbalanced and    | inverter, wait 5 minutes and     |
|       | pvUnbalan  | has caused an unrecoverable fault  | then switch the unit on          |
|       | се         |                                    | again.                           |
| ID133 | unrecoverE | Permanent battery overcurrent      | -                                |
|       | PSBatOCP   | error in EPS mode                  | If the error persists, contact   |
| ID134 | unrecoverA | Permanent error due to transient   | Technical Support.               |
|       | cOCPInsta  | overcurrent                        |                                  |
|       | nt         |                                    |                                  |
| ID135 | unrecoverl | Permanent unbalanced output        |                                  |
|       | acUnbalan  | current error                      |                                  |
|       | се         |                                    |                                  |
| ID137 | unrecoverP | Permanent input mode               | Check the MDDT input             |
|       | vConfigErr | configuration error                | mode setting (parallel           |
|       | or         |                                    | mode setting (paraller           |
| ID138 | unrecoverP | Permanent input overcurrent error  | of the inverter and correct it   |
|       | VOCPInsta  |                                    | if necessary                     |
|       | nt         |                                    | n necessary.                     |
| ID139 | unrecoverH | Permanent input hardware           | Internal error of the            |
|       | wPVOCP     | overcurrent error                  | inverter. Switch off the         |
| ID140 | unrecoverR | Permanent error of the mains relay | inverter, wait 5 minutes and     |
|       | elayFail   |                                    | then switch the unit back        |

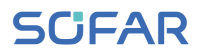

| ID141 | unrecoverV  | The bus voltage is unbalanced   | on.                            |
|-------|-------------|---------------------------------|--------------------------------|
|       | busUnbala   | and has caused an unrecoverable |                                |
|       | nce         | error                           | If the error persists, contact |
| ID142 | PermSpdF    |                                 | Technical Support.             |
|       | ail(DC)     |                                 |                                |
| ID143 | PermSpdF    |                                 | -                              |
|       | ail(AC)     |                                 |                                |
| ID145 | USBFault    | USB error                       | Check the USB connection       |
|       |             |                                 | of the inverter.               |
| ID146 | WifiFault   | Wifi error                      | Check the inverter's WiFi      |
|       |             |                                 | connection.                    |
| ID147 | BluetoothF  | Bluetooth error                 | Check the Bluetooth            |
|       | ault        |                                 | connection of the inverter.    |
| ID148 | RTCFault    | RTC clock failure               |                                |
| ID149 | CommEEP     | EEPROM error of the             | -                              |
|       | ROMFault    | communication card              | latered and a filler           |
| ID150 | FlashFault  | Communication card FLASH error  | internal error of the          |
| ID152 | SafetyVerF  |                                 | inverter, wait 5 minutes and   |
|       | rault       |                                 | then switch the unit back      |
| ID153 | SciCommL    | SCI communication error (DC)    | on                             |
|       | ose(DC)     |                                 | If the error persists contact  |
| ID154 | SciCommL    | SCI communication error (AC)    | technical support.             |
|       | ose(AC)     |                                 |                                |
| ID155 | SciCommL    | SCI communication error (fuse)  |                                |
|       | ose(Fuse)   |                                 |                                |
| ID156 | SoftVerErro | Inconsistent software versions  | Download the latest            |
|       | r           |                                 | firmware from the website      |
|       |             |                                 | and launch the software        |
|       |             |                                 | update. If the error persists, |
|       |             |                                 | contact technical support.     |

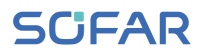

| ID157 | BMSComm      | Lithium battery communication      | Make sure your battery is    |
|-------|--------------|------------------------------------|------------------------------|
|       | unicatonFa   | error                              | compatible with the          |
|       | ult          |                                    | inverter.                    |
|       |              |                                    |                              |
|       |              |                                    | CAN communication is         |
|       |              |                                    | recommended. Check the       |
|       |              |                                    | communication line or the    |
|       |              |                                    | connection of the battery    |
|       |              |                                    | and the inverter for errors. |
| ID161 | ForceShutd   | Forced shutdown                    | The inverter has been        |
|       | own          |                                    | forcibly disconnected.       |
| ID162 | RemoteSh     | Remote shutdown                    | The inverter is shut down    |
|       | utdown       |                                    | remotely.                    |
| ID163 | Drms0Shut    | DRM 0 shutdown                     | The inverter is running with |
|       | down         |                                    | a Drms0 shutdown.            |
| ID165 | RemoteDer    | The inverter has reduced its power |                              |
|       | ating        | due to remote control              |                              |
| ID166 | LogicInterfa | The inverter has reduced its power | This message is for          |
|       | ceDerating   | due to the digital inputs          | information and is not an    |
| ID167 | AlarmAntiR   | Power reduction due to current     | error                        |
|       | efluxing     | sensor or SmartMeter               |                              |
|       |              | configuration                      |                              |
| ID169 | FanFault1    | Fan 1 fault                        |                              |
| ID170 | FanFault2    | Fan 2 fault                        |                              |
| ID171 | FanFault3    | Fan 3 fault                        | Check if the corresponding   |
| ID172 | FanFault4    | Fan 4 fault                        | fan of the inverter is       |
| ID173 | FanFault5    | Fan 5 fault                        | running normally.            |
| ID174 | FanFault6    | Fan 6 fault                        |                              |
| ID175 | FanFault7    | Fan 7 fault                        |                              |
| ID176 | MeterCom     | Communication fault with meter     | Check communication to       |
|       | mLose        | unit                               | meter                        |

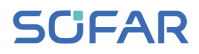

| ID177 | BMS OVP   | BMS overvoltage alarm                                | Internal error in the                                |
|-------|-----------|------------------------------------------------------|------------------------------------------------------|
| ID178 | BMS UVP   | BMS Undervoltage alarm                               | connected lithium battery.                           |
| ID179 | BMS OTP   | BMS High temperature warning                         | Switch off the inverter and                          |
| ID180 | BMS UTP   | BMS low temperature warning                          | the lithium battery, wait 5                          |
| ID181 | BMS OCP   | BMS overload warning during charging and discharging | the components on again.                             |
| ID182 | BMS Short | BMS Short circuit alarm                              | If the error persists, contact<br>Technical Support. |

## 8.2 Maintenance

Inverters do not generally require daily or routine maintenance. Before carrying out cleaning, ensure that the DC switch and AC circuit breaker between the inverter and power grid have been switched off. Wait at least 5 minutes before carrying out cleaning.

## 8.2.1 Cleaning the inverter

Clean the inverter using an air blower and a dry, soft cloth or a soft bristle brush. Do NOT clean the inverter with water, corrosive chemicals, cleaning agents etc.

## 8.2.2 Cleaning the heat sink

In order to help guarantee correct long-term operation of the inverter, make sure that there is sufficient space for ventilation around the heat sink. Check the heat sink for blockages (dust, snow etc.) and remove them if present. Please clean the heat sink using an air blower and a dry, soft cloth or a soft bristle brush. Do NOT clean the heat sink with water, corrosive chemicals, cleaning agents etc.

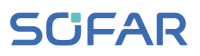

# 9 Technical data

| Data Sheet                                  | HYD<br>3000-                                                       | HYD<br>3680- | HYD<br>4000- | HYD<br>4600- | HYD *<br>5000- | HYD<br>5500- | HYD<br>6000- |
|---------------------------------------------|--------------------------------------------------------------------|--------------|--------------|--------------|----------------|--------------|--------------|
|                                             | EP                                                                 | EP           | EP           | EP           | EP             | EP           | EP           |
| Battery Paramete                            | rs                                                                 |              |              |              |                |              |              |
| Battery type                                |                                                                    |              | Lithiu       | im-ion, Lead | l-acid         |              |              |
| Nominal battery                             |                                                                    |              |              | 48           |                |              |              |
| Battery voltage<br>range (V)                |                                                                    | 42–58        |              |              |                |              |              |
| Battery capacity<br>(Ah)                    | 50–2000                                                            |              |              |              |                |              |              |
| Max. charging /<br>discharging power<br>(W) | 3750                                                               | 4000         | 4250         | 5000         |                |              |              |
| Max. charging current (A)                   | 75                                                                 | 80           | 85           | 100          |                |              |              |
| Max. discharging current (A)                | 75                                                                 | 80           | 85           | 100          |                |              |              |
| Charging curve<br>(Lithium-ion)             |                                                                    |              |              | BMS          |                |              |              |
| Charging curve<br>(Lead-acid)               | 3-adaptive, with maintenance charging                              |              |              |              |                |              |              |
| Depth of discharge                          | Lithium-ion: 0-90% DOD adjustable, Lead-acid: 0-50% DOD adjustable |              |              |              |                |              |              |
| Input DC (PV side)                          |                                                                    |              |              |              |                |              |              |
| Recommended<br>max. PV input<br>power (Wp)  | 4500                                                               | 5400         | 6000         | 6900         | 75             | 500          | 9000         |
| Max DC power for single MPPT (W)            |                                                                    |              |              | 3500         |                |              |              |

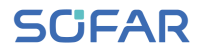

| Max. input voltage (V)                              |                                                                                                    |         |              | 600           |             |      |         |
|-----------------------------------------------------|----------------------------------------------------------------------------------------------------|---------|--------------|---------------|-------------|------|---------|
| Start-up voltage                                    | 100                                                                                                    |         |              |               |             |      |         |
| Rated input<br>voltage (V)                          | 360                                                                                                    |         |              |               |             |      |         |
| MPPT operating voltage range (V)                    |                                                                                                    |         |              | 90–580        |             |      |         |
| Full power MPPT<br>voltage range (V)                | 160–520                                                                                                    | 180–520 | 200–520      | 230–520       | 250-        | -520 | 300–520 |
| Number of MPP<br>trackers                           |                                                                                                    |         |              | 2             |             |      |         |
| Max. input current per MPPT (A)                     |                                                                                                    |         |              | 13/13         |             |      |         |
| Max. input short<br>circuit current per<br>MPPT (A) | 18/18                                                                                                    |         |              |               |             |      |         |
| Output/Input AC (Grid side)                         |                                                                                                    |         |              |               |             |      |         |
| Nominal AC power<br>(W)                             | 3000                                                                                                    | 3680    | 4000         | 4600          | 50          | 00   | 6000    |
| Max. AC power<br>output to utility grid<br>(VA)     | 3300                                                                                                    | 3680    | 4400         | 4600          | 5000        | 5500 | 6000    |
| Max. AC power<br>from utility grid<br>(VA)          | 6000                                                                                                    | 7360    | 8000         | 9200          | 10000 12000 |      |         |
| Max. AC current<br>output to utility grid<br>(A)    | 15                                                                                                    | 16      | 20           | 20,9          | 21,7        | 25   | 27,3    |
| Max. AC current from utility grid (A)               | c. AC current         27,3         32         36,4         41,8         43,4           n utility grid (A)         27,3         32         36,4         41,8         43,4 |         | 54,6         |               |             |      |         |
| Nominal grid<br>voltage                             | L/N/PE, 220 V, 230 V, 240 V                                                                                                    |         |              |               |             |      |         |
| Grid voltage range                                  | d voltage range 180Vac-276Vac (Acc                                                                                                    |         | (According t | o local stand | dard)       |      |         |

#### TECHNICAL DATA

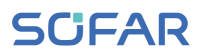

| Nominal grid<br>frequency                   | 50 Hz / 60 Hz          |                               |              |              |           |       |
|---------------------------------------------|------------------------|-------------------------------|--------------|--------------|-----------|-------|
| Output THDi                                 |                        |                               |              |              |           |       |
| (@nominal power)                            | <3%                    |                               |              |              |           |       |
| Power factor                                |                        | 1 default (+/-0.8 adjustable) |              |              |           |       |
| Output AC (Emer                             | gency Pow              | ver Supply)                   |              |              |           |       |
| Max. apparent<br>power (VA)                 | 3000                   | 3680                          | 4000         | 4600         | 5000      |       |
| Peak output<br>power, duration<br>(VA)      | 3600,<br>60s           | 4400,<br>60s                  | 4800,<br>60s | 5520,<br>60s | 6000, 60s |       |
| Max. output<br>current (A)                  | 13,6                   | 16                            | 18,2         | 20,9         | 22,7      |       |
| Nominal voltage,<br>Frequency               | 220 V/230 V, 50/60Hz   |                               |              |              |           |       |
| THDi (@Nominal<br>power)                    | <3%                    |                               |              |              |           |       |
| Switch time                                 | <10 ms                 |                               |              |              |           |       |
| Efficiency                                  |                        |                               |              |              |           |       |
| MPPT efficiency                             |                        |                               |              | 99.9%        |           |       |
| Max efficiency of solar inverter            | 1cy of 97.6%           |                               |              | 97.8% 98.0%  |           | 98.0% |
| European<br>efficiency of solar<br>inverter | 97.2%                  |                               |              | 97.3% 97.5%  |           |       |
| Max. charging<br>efficiency of<br>battery   | 94.6%                  |                               |              |              |           |       |
| Max. charging<br>efficiency of<br>battery   | charging<br>Incy of 94 |                               |              | 94.6%        |           |       |

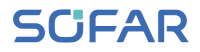

| Max. discharging<br>efficiency of<br>battery | 94.6%                                                         |  |  |  |  |  |
|----------------------------------------------|---------------------------------------------------------------|--|--|--|--|--|
| Protection                                   | Protection                                                    |  |  |  |  |  |
| PV reverse polarity protection               | Yes                                                           |  |  |  |  |  |
| PV insulation detection                      | Yes                                                           |  |  |  |  |  |
| Ground fault monitoring                      | Yes                                                           |  |  |  |  |  |
| Overcurrent<br>protection (A)                | Yes                                                           |  |  |  |  |  |
| Overvoltage protection                       | Yes                                                           |  |  |  |  |  |
| DC switch                                    | Yes                                                           |  |  |  |  |  |
| Firm frequency response function             | optional                                                      |  |  |  |  |  |
| SPD protection                               | MOV: Type III standard                                        |  |  |  |  |  |
| General Data                                 |                                                               |  |  |  |  |  |
| Standby self-<br>consumption                 | <10 W                                                         |  |  |  |  |  |
| Topology                                     | High frequency isolation (for battery)                        |  |  |  |  |  |
| Degree of protection                         | IP65                                                          |  |  |  |  |  |
| Ambient<br>temperature range                 | -30°C+60°C (above 45°C derating)                              |  |  |  |  |  |
| Allowable relative<br>humidity range         | 0100%                                                         |  |  |  |  |  |
| Communication                                | RS485 / WiFi / Bluetooth / CAN2.0 / Etherrnet, optional: GPRS |  |  |  |  |  |
| Parallel operation                           | Yes (up to 10 units)                                          |  |  |  |  |  |
| Protective class                             | Class I                                                       |  |  |  |  |  |
| Max. operating altitude                      | 4000 m                                                        |  |  |  |  |  |

#### TECHNICAL DATA

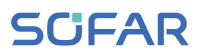

| Current sensor<br>connection (A)                                               | External                                                                  |  |  |  |
|--------------------------------------------------------------------------------|---------------------------------------------------------------------------|--|--|--|
| Noise                                                                          | <25 dB                                                                    |  |  |  |
| Weight (kg)                                                                    | 21.5                                                                      |  |  |  |
| Cooling                                                                        | Natural                                                                   |  |  |  |
| Dimensions                                                                     | 482*503*183mm                                                             |  |  |  |
| Display                                                                        | LCD, App via Bluetooth                                                    |  |  |  |
| Warranty                                                                       | 5 years, optional: up to 20 years                                         |  |  |  |
| Standards                                                                      |                                                                           |  |  |  |
| EMC                                                                            | EN 61000-6-2, EN 61000-6-3, EN 61000-3-2, EN 61000-3-3, EN 61000-3-11, EN |  |  |  |
| LINO                                                                           | 61000-3-12                                                                |  |  |  |
| Safety standards                                                               | IEC 62109-1/2, IEC 62040-1, IEC 62116, IEC 61727, IEC 61683, IEC          |  |  |  |
| Salety standards                                                               | 60068(1,2,14,30)                                                          |  |  |  |
| Crid standards                                                                 | AS/NZS 4777, VDE V 0124-100, V 0126-1-1, VDE-AR-N 4105, CEI 0-21, EN      |  |  |  |
| Ghu stanuarus                                                                  | 50549, G83/G59/G98/G99, UTE C15-712-1, UNE 206 007-1                      |  |  |  |
| The models marked with " * " are available only for some designated countries. |                                                                           |  |  |  |

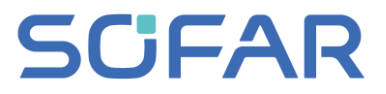

Shenzhen SOFARSOLAR Co., Ltd. 11/F, Gaoxinqi Technology Building, District 67, XingDong Community, XinAn Street, Bao'An District, Shenzhen, China

SofarSolar GmbH

Krämerstrasse 20

72764 Reutlingen

Germany

Email: service@sofarsolar.com

Web: www.sofarsolar.com